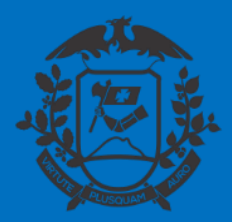

SECRETARIA DE ESTADO DE PLANEJAMENTO E GESTÃO SECRETARIA ADJUNTA DE PATRIMÔNIO E SERVIÇOS SUPERINTENDÊNCIA DE ARQUIVO PÚBLICO

# PROCESSO DE TORNAR SEM EFEITO NOMEAÇÃO OU EXONERAÇÃO DE CARGO COMISSIONADO/FUNÇÃO DE CONFIANÇA

## SIGADOC MT

Cuiabá, 29 de maio de 2020

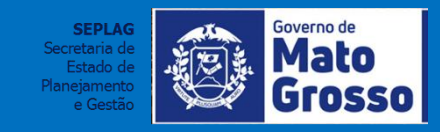

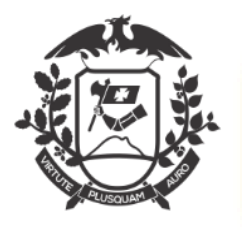

| D Estado de Mato Grosso > SEC DE ESTADO DE PLANEJAN | Mento e gestao |                       | Oi                      | , 💄 Joaquim Maria |
|-----------------------------------------------------|----------------|-----------------------|-------------------------|-------------------|
|                                                     |                |                       |                         |                   |
| intes                                               |                |                       |                         |                   |
|                                                     | Atendente      | Lotação               |                         |                   |
| 2                                                   | 1              | 1                     |                         |                   |
| scritor<br>le Assinatura                            | 9              | 0                     |                         |                   |
| Entrada (Digital)                                   | 0              | 2                     |                         |                   |
| ando Andamento                                      | 7              | 7                     |                         |                   |
| rido (Digital)                                      | 36             | 36                    |                         |                   |
|                                                     | 1              | 0                     |                         |                   |
| s Administrativos                                   |                |                       |                         |                   |
| io                                                  | Atendente      | Lotação               |                         |                   |
| ando Andamento                                      | 1              | 1                     |                         |                   |
| erido (Digital)                                     | 1              | 1                     |                         | ador 1            |
|                                                     |                |                       |                         |                   |
|                                                     | Pes            | uisar Criar Documento | (Gabinete do Gestor) de | vera              |
|                                                     |                |                       | clicar em "Criar Docume | nto".             |
|                                                     |                |                       |                         |                   |

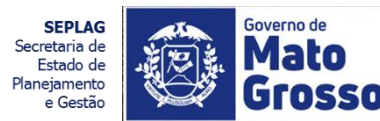

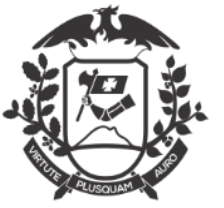

Charlen 181

#### Documento 1 - Ofício de Tornar sem Efeito Nomeação e Exoneração **Operador 1 – Gabinete do Gestor do Órgão (Secretário/Presidente/Diretor)** MENU -Número de Documento SIGA Documentos 🔻 Relatórios 🔻 Gestão 🔻 Buscar Governo do Estado de Mato Grosso C Sair Olá, 🐣 Joaquim Maria Machado de Assis 🗒 GSEPG > SEC DE ESTADO DE PLANEJAMENTO E GESTAO NOVO Modelo Capa Processo Digite uma palavra – chave para buscar o "formulário" de tornar elaboração do documento. Movimentação de Pessoal Nomeação e Exoneração Tornar sem efeito publicação Nomeação e Exoneração 01. CI de solicitação para tornar sem efeito publicação Nomeação e Exoneração CI de solicitação para tornar sem efeito publicação Nomeação e Exoneração Selecione o "Ofício de Tornar sem 02. Ofício de Solicitação para tornar sem efeito Nomeação e Exoneração Ofício de Solicitação para tornar sem efeito Nomeação e Exoneração Efeito Nomeação e Exoneração " 03. Ato de tornar sem efeito publicação Nomeação e Exoneração Ato de tornar sem efeito publicação Nomeação e Exoneração

SEPLAG Governo d Secretaria de Estado de Planejamento

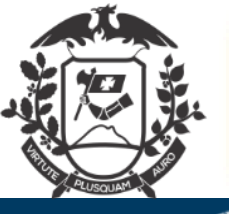

SIGA

#### **Documento 1 - Ofício de Tornar sem Efeito Nomeação e Exoneração Operador 1 – Gabinete do Gestor do Órgão (Secretário/Presidente/Diretor)** MENU -凤 Documentos 🔻 Relatórios 🔻 Gestão 🔻 Esta é a tela do formulário para elaboração do Ofício de Governo do Estado de Mato Grosso

| SEC DE ESTADO DE PLANEJAMENTO E GESTAO                                                                                               | Tornar sem Efeito Nomeação e                                 |
|----------------------------------------------------------------------------------------------------|--------------------------------------------------------------|
| NOVO                                                                                                    | Exoneração                                                   |
| Modelo<br>02. Ofício de Solicitação para tornar sem efeito Nomeação e Exoneração                                                     | •                                                            |
| Acesso<br>Público                                                                                                    |                                                              |
| Subscritor       SEPLAG82265          Joaquim Maria Machado de Assis                                                                 | 🗆 Substituto 🗆 Personalizar                                  |
| Destinatário<br>Órgão Integrado ✓ SAD … SUPERINT. DE ATOS E DECRETOS                                                                 | Preencher este campo com o<br>resumo do assunto , utilizando |
| Preenchimento automático [Em branco]  Alterar Remover + Adicionar                                                                    | busca do documento                                           |
| Descrição                                                                                                    |                                                              |
| Tornar sem efeito, nomeação, servidor comissionado                                                                                   |                                                              |
| (preencher com o resumo do assunto do documento devendo ser composto por palavras-chave no singular, gênero masculino e substantivo) |                                                              |
| Publicado no D.O.E                                                                                                    |                                                              |
| Tipo:                                                                                                    | SEDLAC Sovered de                                            |

nomeação

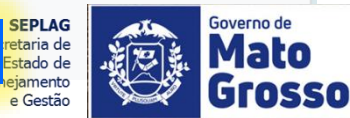

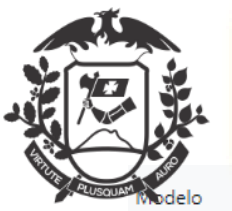

| 02. Ofício de Solicitação para tornar s           | sem efeito Nomeação     | o e Exoneração                   |                                    |                 |                |              | Esta é a tela preenchida do                |
|---------------------------------------------------|-------------------------|----------------------------------|------------------------------------|-----------------|----------------|--------------|--------------------------------------------|
| Acesso                                            |                         |                                  |                                    |                 |                |              | formulário para elaboração do              |
| Público 🗸                                         |                         |                                  |                                    |                 |                |              | Ofício de Tornar sem Efeito                |
| ubscritor                                         |                         |                                  |                                    |                 |                |              | Nomeação e Exoneração                      |
| SEPLAG82265                                       |                         | Joaquim Maria Ma                 | chado de Assis                     |                 |                | 🗆 Substituto | 🗅 Personalizar                             |
| estinatário                                       |                         |                                  |                                    |                 |                |              |                                            |
| Órgão Integrado 🗸 🗸                               | SAD                     |                                  | . SUPERINT. DE ATOS E DECE         | RETOS           |                |              |                                            |
| reenchimento automático                           |                         |                                  |                                    |                 |                |              |                                            |
| [Em branco] ♥ 🖾 Alterar 🛍 Re                      | mover + Adicionar       |                                  |                                    |                 |                |              |                                            |
|                                                   |                         | 1                                |                                    |                 |                |              |                                            |
| escrição                                          |                         |                                  |                                    |                 |                |              |                                            |
| Tornar sem efeito, nomeação, servido              | r comissionado          |                                  |                                    |                 |                |              |                                            |
| preencher com o resumo do assunto do docum        | ento devendo ser compos | to por palavras-chave no singula | r, gênero masculino e substantivo) |                 | //             |              |                                            |
| ublicado no D.O.E                                 |                         |                                  |                                    |                 |                |              | Drocher com es dades da                    |
| ipo:                                              |                         |                                  |                                    |                 |                |              |                                            |
| nomeação                                          | *                       |                                  |                                    |                 |                |              | publicação a ser anulada                   |
| to Número:                                        |                         | Data de publicação               |                                    | Página:         |                |              |                                            |
| 151                                               |                         | 27/05/2020                       |                                    | 12              |                |              |                                            |
| DE.                                               | Nome                    |                                  |                                    |                 |                | PC.          |                                            |
| 04004824109                                       | SAMIRYS FERNA           | NDEZ DOS SANTOS                  |                                    |                 |                | 19564007-S   | SPMT                                       |
|                                                   |                         |                                  |                                    |                 |                |              | Ativar o Windows                           |
| lível                                             | Cargo:                  |                                  |                                    |                 | Complemento de | o Cargo:     | Acesse Configurações para ativar o Windows |
| DGA-8                                             | GERENTE                 |                                  |                                    | ×               | DE GESTÃO ARC  | QUIVISTICA   | resso comgarações para autra o mildovis.   |
|                                                   |                         |                                  | Atenção: Sempre                    | e clique em "\  | /er            |              | Secretaria de                              |
| <u>OK</u> <u>V</u> er Documento V r <u>I</u> mpre | essão                   |                                  | Documento" para                    | a visualizar co | omo o          |              | Planejamento                               |
|                                                   |                         |                                  | documento está                     | ficando.        |                |              | e Gestad                                   |

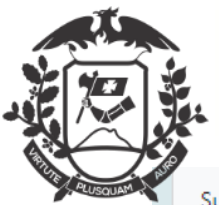

| SEPLAG82265                                                       | Joaquim Maria Machado de Assis                             | 🗆 Substituto 🗆 Personalizar                                  |
|-------------------------------------------------------------------|------------------------------------------------------------|--------------------------------------------------------------|
| Destinatário                                                      | S https://www.sigadoc.apmt.mt.gov.br/sigaex/ap             | pp/expediente/doc/prever - Googl — 🗆 🗙                       |
| Órgão Integrado 🗸 SAD                                             | sigadoc.apmt.mt.gov.br/sigaex/app/ex                       | xpediente/doc/prever Q                                       |
| Preenchimento automático                                          |                                                            |                                                              |
| [Em branco] 💙 🕼 Aiterar 💼 Remover 🕇 Adicionar                     |                                                            | 400×                                                         |
| Descrição                                                         | GOVERNO DO ES                                              | STADO DE MATO GROSSO                                         |
| -<br>Tornar sem efeito, nomeação, servidor comissionado           | SEC DE ESTADO D                                            | DE PLANEJAMENTO E GESTAO                                     |
|                                                                   | OFÍCIO Nº TMP-1186                                         | Cuiabá/MT, 29 de maio de 2020                                |
| preencher com o resumo do assunto do documento devendo ser compos | to por palar Ao (À) SUPERINT. DE ATOS E DECRETOS           |                                                              |
| Publicado no D.O.E                                                | CASA CIVIL                                                 |                                                              |
| lipo:                                                             |                                                            |                                                              |
| nomeaçao                                                          |                                                            |                                                              |
| Ato Número:                                                       | Data c Prezado (a) Senhor (a),                             |                                                              |
| 151                                                               | 27/0                                                       |                                                              |
| CPF: Nome:                                                        | Cumprimentando-o (a), cordialmente.                        | , solicito que tome-se sem efeito o ato nº 151, publicado no |
| 04004824109 SAMIRYS FERNA                                         | NDEZ DO<br>RG 19564007-SSPMT, para o cargo comissionado de | e GERENTE DE GESTÃO ARQUIVÍSTICA, DGA-8:                     |
| Nível Cargo:                                                      |                                                            |                                                              |
| DGA-8                                                             | Sem mais para o momento, reiteramos                        | s votos de consideração e apreço. 👻                          |
|                                                                   |                                                            | Ativar o Windows                                             |
| OK Ver Impressão                                                  |                                                            | Acesse Configurações                                         |
|                                                                   |                                                            | SEDLAG                                                       |
| Se o documento                                                    | estiver correto,                                           | Secretaria de<br>Estado de                                   |
| clique Ok.                                                        |                                                            | Planejamento<br>e Gestão                                     |

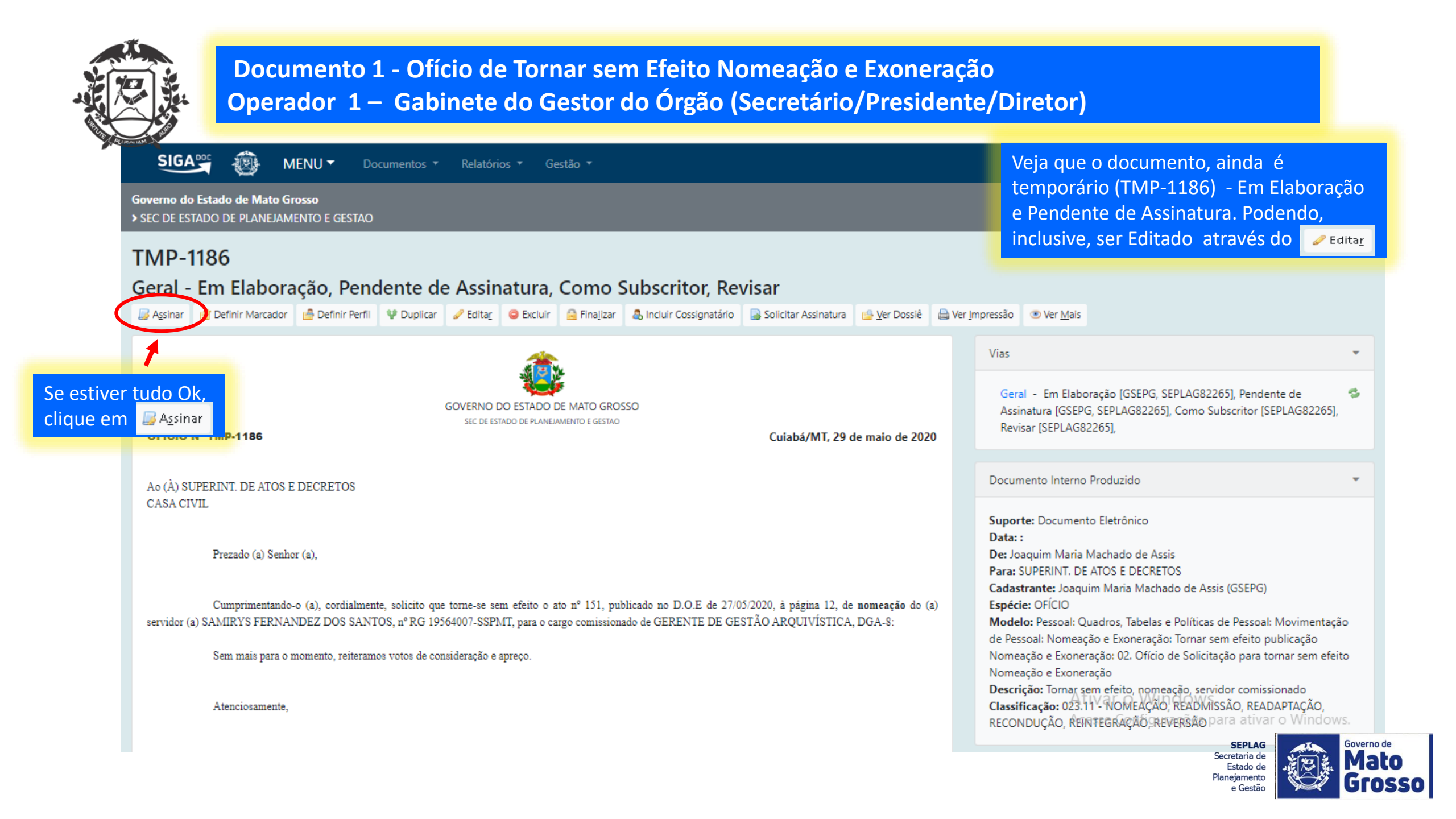

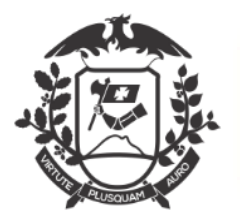

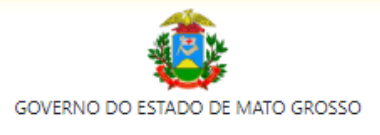

SEC DE ESTADO DE PLANEJAMENTO E GESTAO

#### OFÍCIO Nº TMP-1186

Cuiabá/MT, 29 de maio de 2020

Ao (À) SUPERINT. DE ATOS E DECRETOS

CASA CIVIL

Prezado (a) Senhor (a),

Cumprimentando-o (a), cordialmente, solicito que torne-se sem efeito o ato nº 151, publicado no D.O.E de 27/05/2020, à página 12, de nomeação do (a) servidor (a) SAMIRYS FERNANDEZ DOS SANTOS, nº RG 19564007-SSPMT, para o cargo comissionado de GERENTE DE GESTÃO ARQUIVÍSTICA, DGA-8:

Sem mais para o momento, reiteramos votos de consideração e apreço.

Atenciosamente,

Joaquim Maria Machado de Assis SEC DE ESTADO GAB. DO SECRET. DE ESTADO DE PLANEJ. E GESTAO

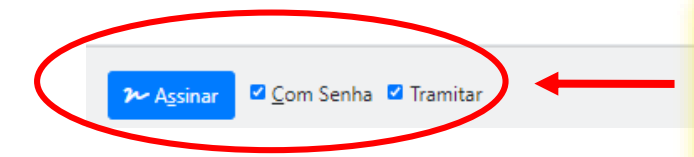

Para "Assinar" selecione "Com Senha" e deixar o "Tramitar" desmarcado. Depois , é só clicar em "Assinar"

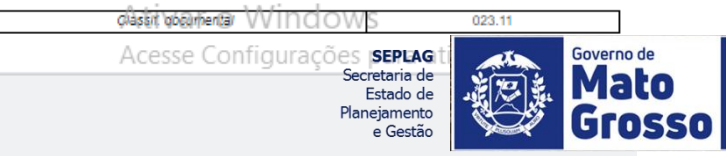

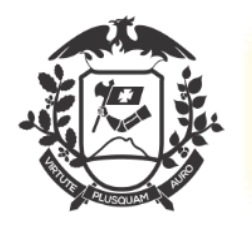

| SIGA 😳 😥 MENU 🔻 Documentos 👻 Relatórios 👻 Gestão 👻                                                                                                    | Número de Documento Buscar                             |
|----------------------------------------------------------------------------------------------------|--------------------------------------------------------|
| Governo do Estado de Mato Grosso<br>> SEC DE ESTADO DE PLANEJAMENTO E GESTAO                                                                                                    | Olá, 💄 Joaquim Maria Machado de Assis 🗒 GSEPG 🛛 🚱 Sair |
| Confirme os dados do documento abaixo:                                                                                                    |                                                        |
| Documento Interno Produzido: TMP-1186<br>Data:<br>Classificação: 023.11 - NOMEAÇÃO, READMISSÃO, READAPTAÇÃO, RECONDUÇÃO, REUNTEGRAÇÃO, REVERSÃO                                                             |                                                        |
| Descrição: Tornar sem efeito, nomeação, servidor comissionado       Identificação       ×         De: Joaquim Maria Machado de Assis       Identificação       ×         Para: SUBERINT, DE ATOS E DECRETOS |                                                        |
| Matrícula SEPLAG82265 (modifique caso necessário)                                                                                                    |                                                        |
| Senha                                                                                                    |                                                        |
|                                                                                                    |                                                        |
| OFÍCIO Nº TMP-1186                                                                                                    | Cuiabá/MT. 29 de maio de 2020                          |
|                                                                                                    |                                                        |
| CASA CIVIL AO abrir esta                                                                                                    | a tela de identificação, o                             |
| e clicar em 0                                                                                                    | Ok.                                                    |

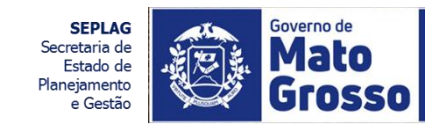

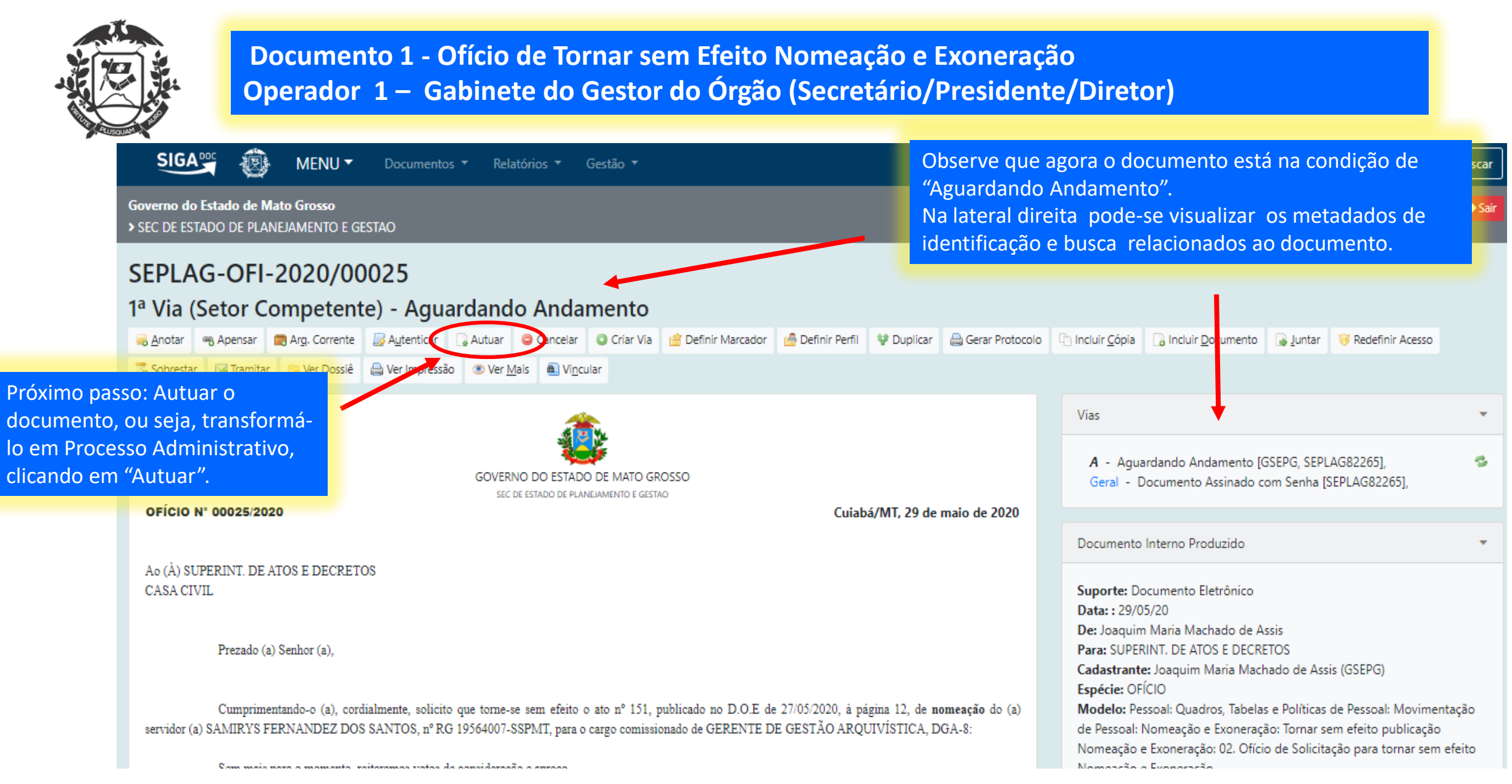

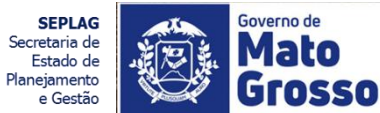

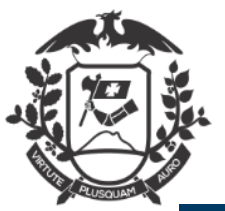

| SIGA995 🛞 MENU 🕶 Documentos 🕶 Relatórios 👻 Gestão 👻                                                                         |                                      | Número de Documento Buscar                             |
|----------------------------------------------------------------------------------------------------|--------------------------------------|--------------------------------------------------------|
| Governo do Estado de Mato Grosso<br>> SEC DE ESTADO DE PLANEJAMENTO E GESTAO                                                |                                      | Olá, 💄 Joaquim Maria Machado de Assis 🞚 GSEPG 🛛 🗭 Sair |
| NOVO                                                                                                    | Selecionar o Modelo "Processo        |                                                        |
| Modelo                                                                                                    | Administrativo" e preencher apenas o |                                                        |
| Processo Administrativo                                                                                                    | "Destinatário", que ainda será a     | •                                                      |
| Acesso                                                                                                    | Superintendência de Atos e Decretos  |                                                        |
| Público 🗸                                                                                                    |                                      |                                                        |
| Subscritor                                                                                                    |                                      |                                                        |
| SEPLAG82265 Joaquim Maria Machado de Assis                                                                                  | □ Substituto                         | Personalizar                                           |
| Destinatário<br>Órgão Integrado V SAD SUPERINT. DE                                                                          | ATOS E DECRETOS                      |                                                        |
| Preenchimento automático [Em branco] V 2 Alterar Remover + Adicionar                                                        |                                      |                                                        |
| Classificação                                                                                                    |                                      |                                                        |
| 023.11 NOMEAÇÃO, READMISSÃO, READAPTAÇÃO, RECOND                                                                            |                                      |                                                        |
| Descrição                                                                                                    |                                      |                                                        |
| Tornar sem efeito, nomeação, servidor comissionado                                                                          |                                      |                                                        |
| (preencher com o resumo do assunto do documento devendo ser composto por palavras-chave no singular, gênero masculino e sub | stantivo)                            |                                                        |
|                                                                                                    | orroto                               |                                                        |
| <u>OK</u> <u>Ver</u> ocumento <u>Valupação</u><br>ligua Ok                                                                  | orreto,                              | Ativar o Windows                                       |
| Clique Ok.                                                                                                    |                                      | Secretaria de<br>Estado de<br>Planejamento<br>e Gestão |

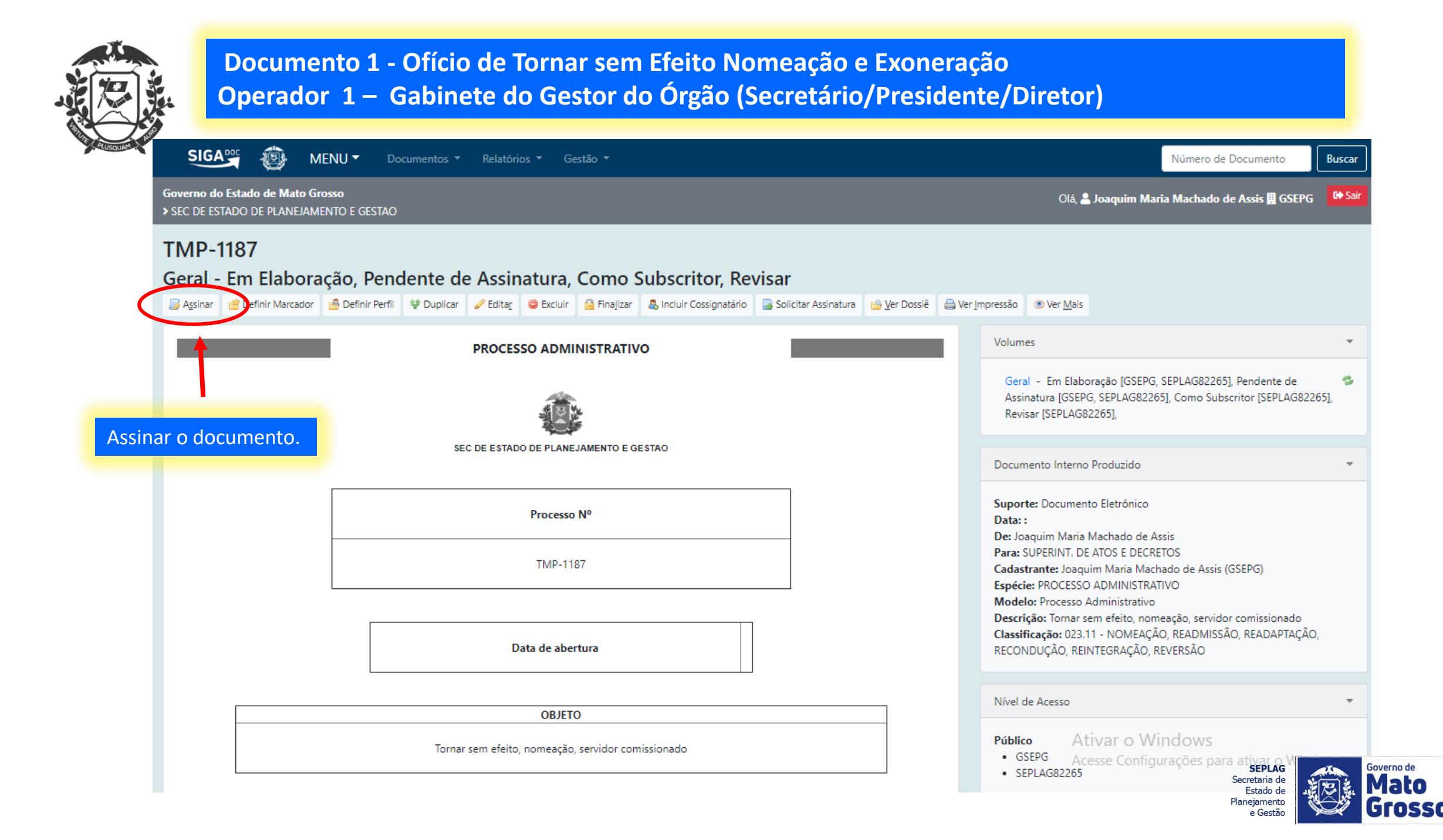

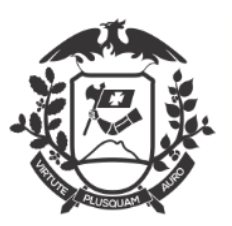

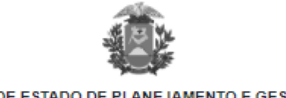

SEC DE ESTADO DE PLANEJAMENTO E GESTAO

| Processo Nº |
|-------------|
| TMP-1187    |

Data de abertura

OBJETO Tornar sem efeito, nomeação, servidor comissionado

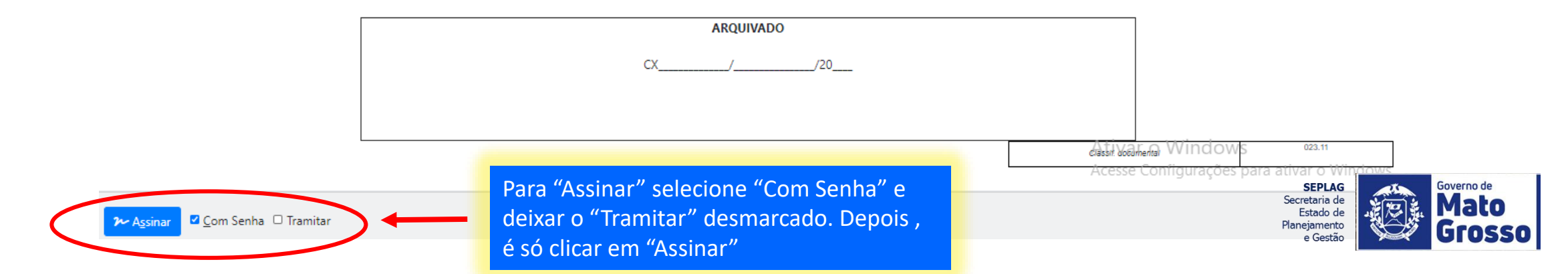

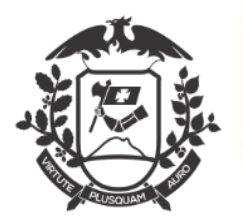

| SIGA <sup>DOC</sup> 🛞 MENU - Documentos                                                                                                    | r Relatórios ▼ Gestão ▼                                                                                                    | Número de Documento Buscar                                                   |
|----------------------------------------------------------------------------------------------------|----------------------------------------------------------------------------------------------------|------------------------------------------------------------------------------|
| Governo do Estado de Mato Grosso<br>> SEC DE ESTADO DE PLANEJAMENTO E GESTAO                                                                                                    |                                                                                                    | Olá, 🚢 Joaquim Maria Machado de Assis 🖩 GSEPG 🛛 🔂 Sair                       |
| Confirme os dados do documento abaixo:                                                                                                    |                                                                                                    |                                                                              |
| Documento Interno Produzido: TMP-1187<br>Data:<br>Classificação: 023.11 - NOMEAÇÃO, READMISSÃO, READA<br>Descrição: Tornar sem efeito, nomeação, servidor comissio<br>De: Joaquim Maria Machado de Assis<br>Para: SUPERINT. DE ATOS E DECRETOS | APTAÇÃO, RECONDUÇÃO, REINTEGRACÃO, REVERSÃO<br>Inado Identificação ×<br>Matrícula<br>SEPLAG82265 (modifique caso necessário)<br>Senha<br> |                                                                              |
|                                                                                                    | Processo Nº                                                                                                    | Ao abrir esta tela de identificação, o operador deverá colocar matrícula e s |
|                                                                                                    | TMP-1187                                                                                                    | e clicar em Ok.                                                              |
|                                                                                                    |                                                                                                    | Acesse Configurações para ativar o Windows.                                  |

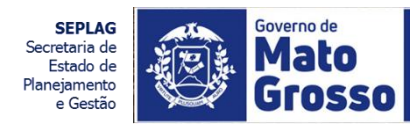

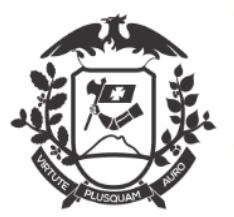

|      | SIGAS 🛞 ME                                                                                 | NU - Documentos                                                        | s ▼ Relatórios ▼ Ge     | tão ▼                   |                                           |                                    |                                     |                                                           |                                                                                       | Número de Do                                                       | ocumento                       | Buscar |
|------|--------------------------------------------------------------------------------------------|------------------------------------------------------------------------|-------------------------|-------------------------|-------------------------------------------|------------------------------------|-------------------------------------|-----------------------------------------------------------|---------------------------------------------------------------------------------------|--------------------------------------------------------------------|--------------------------------|--------|
|      | Governo do Estado de Mato Gro<br>> SEC DE ESTADO DE PLANEJAMEI                             | <b>9550</b><br>NTO E GESTAO                                            |                         |                         |                                           |                                    |                                     |                                                           | Olá, 💄 Joaquin                                                                        | n Maria Machado de /                                               | Assis 🛄 GSEPG                  | 🗭 Sair |
|      | SEPLAG-PRO-202<br>1º Volume - Aguard<br>Apensar Apensar Arg. C<br>Sobrestar Apensar Arg. C | 20/00029<br>dando Andamo<br>Corrente Autenticar<br>r Dossiê Autenticar | Cancelar @ Criar Subpro | esso 🔮 Definir Marcador | sso criado<br>sso Admir<br>Definir Perfil | o, PRO é<br>nistrativo<br>Puplicar | a sigla de<br>D.<br>Brcerrar Volume | 🔒 Gerar Protocolo                                         | 🖒 Incluir <u>C</u> ópia                                                               | lncluir Documento                                                  | 🤴 Redefinir Ace                | sso    |
|      | 7                                                                                          | 1                                                                      | PROCESSO ADMII          | IISTRATIVO              |                                           |                                    |                                     | Volumes<br>V01 - Ag<br>Geral - D                          | guardando Andar<br>Documento Assin                                                    | mento [GSEPG, SEPLAG<br>ado com Senha [SEPLA                       | 582265],<br>AG82265],          | •      |
| liqu | e em "Tramitar"                                                                            |                                                                        | SEC DE ESTADO DE PLANE. | AMENTO E GESTAO         |                                           |                                    |                                     | Documento                                                 | Interno Produzio                                                                      | lo                                                                 |                                | •      |
|      |                                                                                            |                                                                        | Processo                | <b>1</b> 0              |                                           |                                    |                                     | Suporte: Do<br>Data: : 29/0<br>De: Joaquin<br>Para: SUPER | ocumento Eletrôr<br>)5/20<br>n Maria Machado<br>RINT. DE ATOS E I<br>et loaquim Maria | nico<br>) de Assis<br>DECRETOS<br>Machado do Accir (GS             | EDG)                           |        |
|      |                                                                                            |                                                                        | SEPLAG-PRO-20           | 20/00029                |                                           |                                    |                                     | Espécie: PR<br>Modelo: Pr<br>Descrição:<br>Classificaçã   | OCESSO ADMINI<br>ocesso Administr<br>Tornar sem efeito<br>io: 023.11 - NOM            | STRATIVO<br>ativo<br>, nomeação, servidor c<br>IEAÇÃO, READMISSÃO, | comissionado<br>, READAPTAÇÃO, | ,      |
|      |                                                                                            | ſ                                                                      | Data de abertura        | 29/05/2020              |                                           |                                    |                                     | RECONDUÇ<br>Nível de Ace                                  | ÃO, REINTEGRAÇ<br>Ativar o<br>Acesse Co<br>esso                                       | ÃO, REVERSÃO<br>Windows<br>nfigurações para a                      | ativar o Wind                  | ows.   |
|      |                                                                                            |                                                                        |                         |                         |                                           |                                    |                                     |                                                           |                                                                                       | SEI<br>Secreta<br>Esta                                             | ria de<br>do de                | E Ma   |

10

Planejamento e Gestão

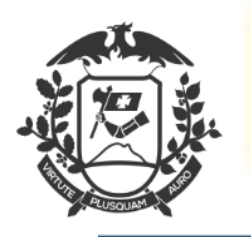

| SIGA 🛒 🛞 MENU 🕶                                                                                                    | Documentos 🔻 Relatórios 🔻 Gestão 🔻 | Número de Documento                                      |
|----------------------------------------------------------------------------------------------------|------------------------------------|----------------------------------------------------------|
| Governo do Estado de Mato Grosso<br>> SEC DE ESTADO DE PLANEJAMENTO E GI                                                                                            | estao                              | Olá, 💄 Joaquim Maria Machado de Assis 🗒 GSEPG            |
| Tramitar - SEPLAG-PRO-2020/0                                                                                                    | 00029-V01 - 1º Volume              |                                                          |
| Destinatário<br>Órgão Integrado 🗸 🗸                                                                                                    | SAD SUPERINT. DE ATOS E DECRETOS   | Selecione a Sup. de Atos e<br>Decretos como destinatário |
| Data da devolução<br>Atenção: somente preencher a data de<br>devolução se a intenção for, realmente, que o<br>documento seja devolvido até esta data.<br>Qk Cancela | Clique em "Ok"                     |                                                          |

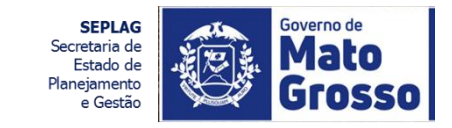

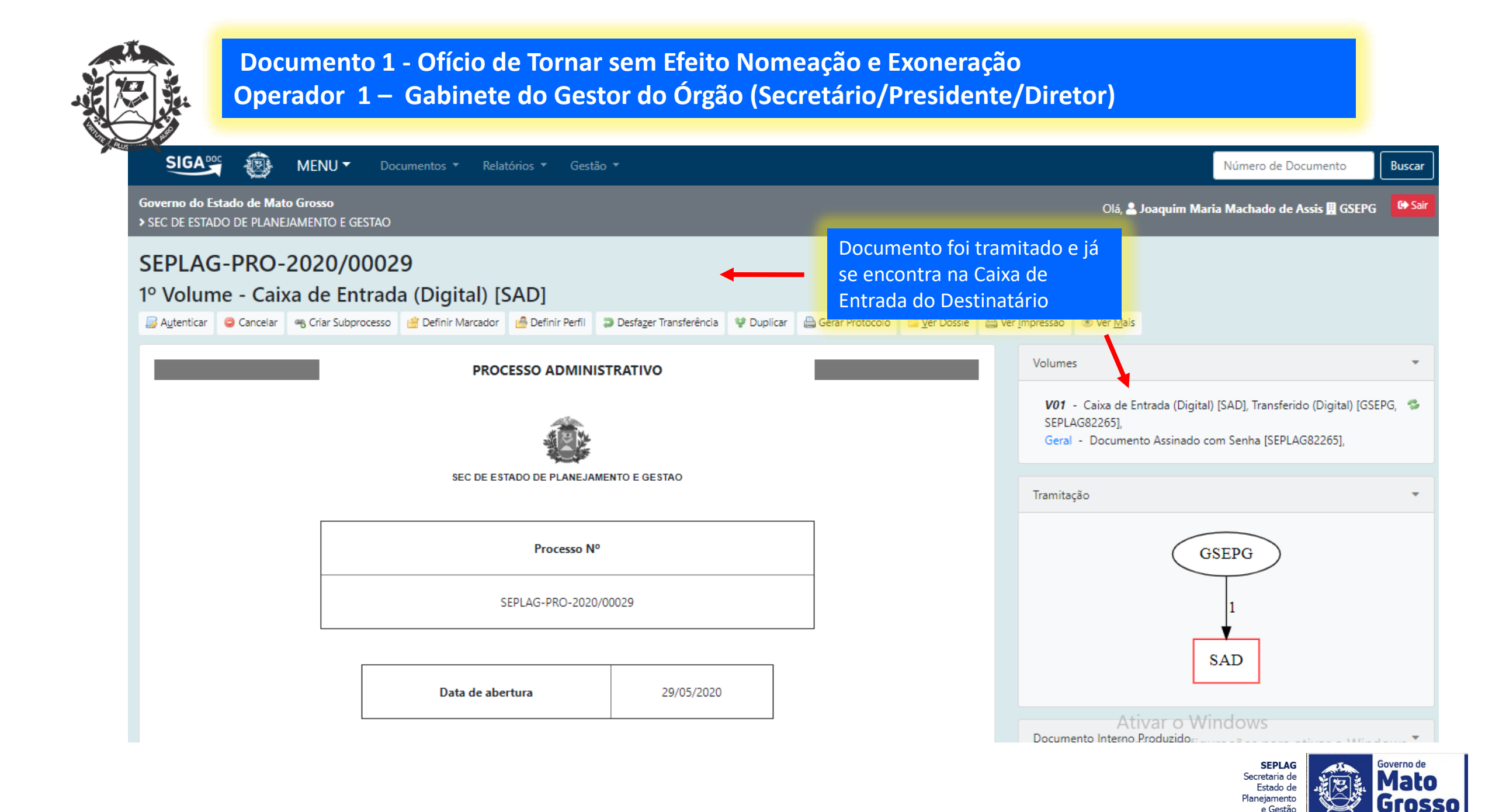

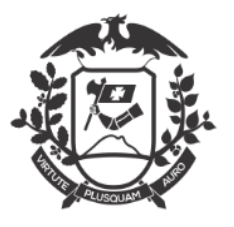

## Documento 2 - Ato de Tornar sem Efeito Nomeação Caixa de entrada do Operador 2 – Superintendência de Atos e Decretos/CASA CIVIL

| SIGA 💥 🛞 MI                                   | ENU 🕶                              |                           |
|-----------------------------------------------|------------------------------------|---------------------------|
| Governo do Estado de Mato Gro                 | osso > CASA CIVIL                  |                           |
| Último acosso am 20/05/20 às                  | 17:26:00 pp epderace 197 122 0 40  |                           |
| olumo acesso em 29/03/20 as                   | 17:50:00 NO ENGEREÇO 167:12:50:49. |                           |
| Expedientes                                   |                                    |                           |
| Situação                                      | Atendente                          | Lotação                   |
| Processos Administrativos                     |                                    |                           |
| <b>Situação</b><br>Caixa de Entrada (Digital) | Atendente<br>0                     | Lotação<br>1              |
| Aguardando Andamento                          | 3                                  | 3                         |
|                                               |                                    | Pesquisar Criar Documento |

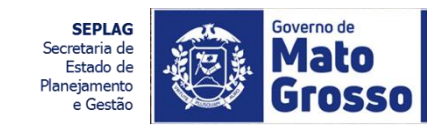

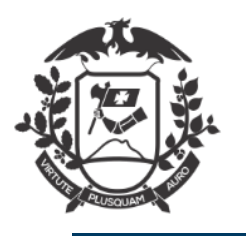

#### Documento 2 - Ato de Tornar sem Efeito Nomeação Caixa de entrada do Operador 2 – Superintendência de Atos e Decretos/CASA CIVIL

SIGA 💥 🔞 MENU 🕶

Número de Documento

Buscar

Governo do Estado de Mato Grosso > CASA CIVIL

Olá, 💄 Joaquim Aurélio Barreto Nabuco de Araújo 👖 SAD 🛛 😂 Sair

#### **Documentos Encontrados**

|             |                           | Documento | þ       |             | Situação   |                |                               |                            |                            |                                                    |
|-------------|---------------------------|-----------|---------|-------------|------------|----------------|-------------------------------|----------------------------|----------------------------|----------------------------------------------------|
|             | Subscritor                |           |         | Atendente   |            |                |                               |                            |                            |                                                    |
| Número      |                           | Data:     | Lotação | Pessoa      | Data       | Lotação Pessoa | Situação                      | Тіро                       | Modelo                     | Descrição                                          |
| SE<br>2020/ | EPLAG-PRO-<br>1/00029-V01 | 29/05/20  | GSEPG   | SEPLAG82265 | 29/05/2020 | SAD            | Caixa de Entrada<br>(Digital) | PROCESSO<br>ADMINISTRATIVO | Processo<br>Administrativo | Tornar sem efeito, nomeação, servidor comissionado |

Selecionar o documento que foi tramitado para a Unidade

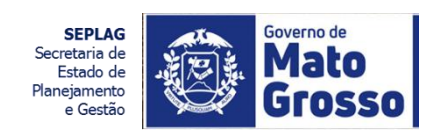

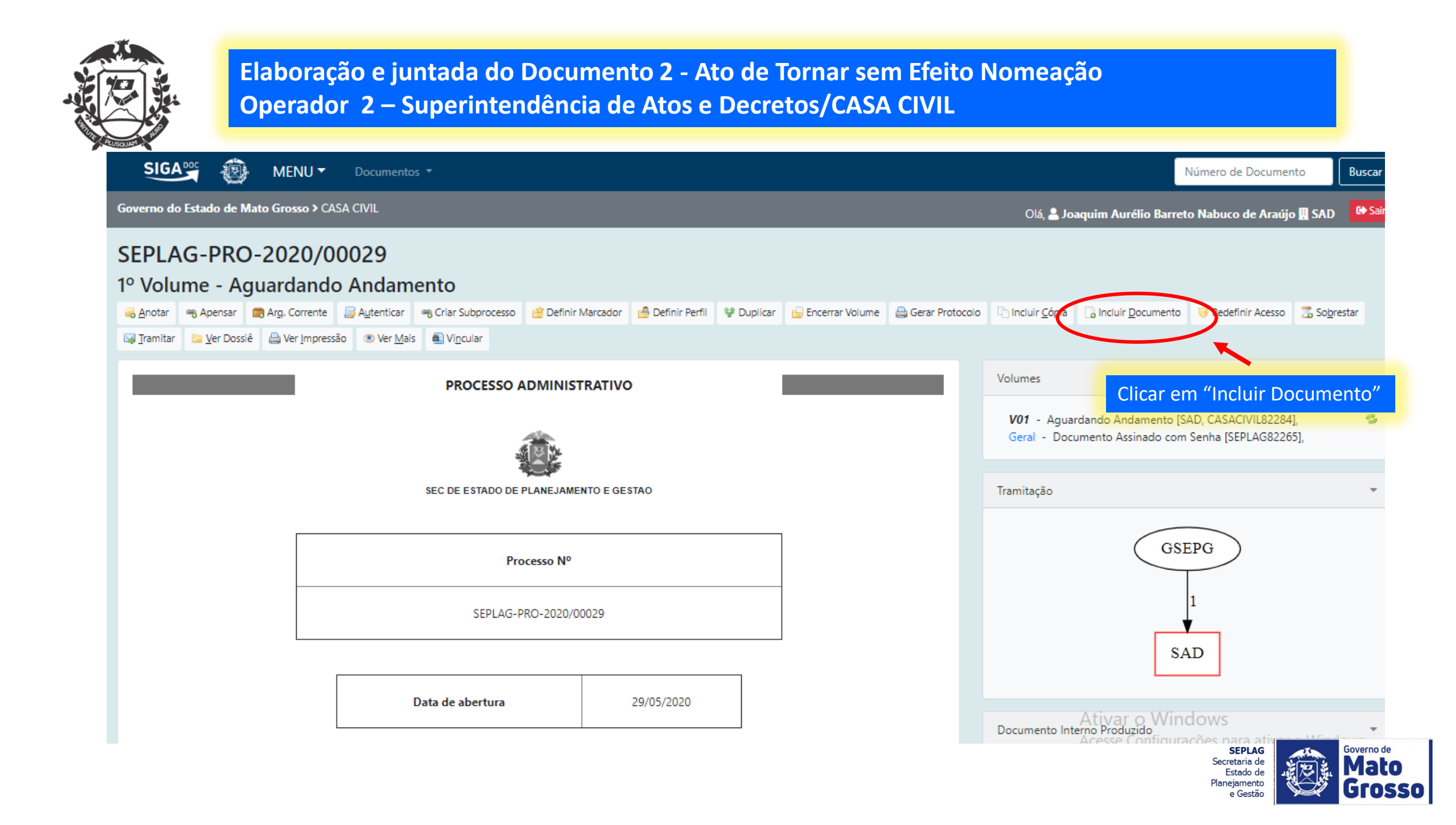

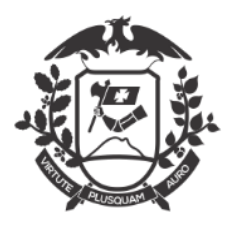

| SIGA995 🛞 MENU - Documentos -                                                                                                    | Número de Documento Buscar                                                          |
|----------------------------------------------------------------------------------------------------|-------------------------------------------------------------------------------------|
| Governo do Estado de Mato Grosso > CASA CIVIL                                                                                                    | Olá, 🚢 Joaquim Aurélio Barreto Nabuco de Araújo 🗒 SAD 🛛 🕞 Sair                      |
| NOVO<br>Modelo<br>03. Ato de tornar sem efeito publicação Nomeação e Exoneração                                                                         | Selecionar o modelo Ato de tornar sem<br>efeito publicação Nomeação e<br>Exoneração |
| Acesso Público Subscritor CASACIVII 82282 Darcy Ribairo                                                                                                 | Selecionar o<br>Secretário Chefe da                                                 |
| Destinatário<br>Órgão Integrado                                                                                                    | subscritor                                                                          |
| Preenchimento automático<br>[Em branco] V CAlterar  Remover + Adicionar                                                                                 |                                                                                     |
| Descrição<br>Tornar sem efeito, nomeação, servidor comissionado                                                                                         |                                                                                     |
| (preencher com o resumo do assunto do documento devendo ser composto por palavras-chave no singular, gênero masculino e substantivo) Publicado no D.O.E |                                                                                     |
| Tipo:<br>nomeação                                                                                                    | Ativar o Windows<br>SEPLAG<br>Estado de<br>Estado de                                |

e Gestão

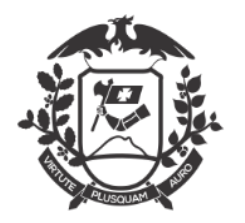

| Subscritor                       |                                   |                                                                      |         |                                  |
|----------------------------------|-----------------------------------|----------------------------------------------------------------------|---------|----------------------------------|
| CASACIVIL82282                   |                                   | Darcy Ribeiro                                                        |         | Substituto Personalizar          |
| Destinatário                     |                                   |                                                                      |         |                                  |
| Órgão Integrado                  | ~                                 |                                                                      |         |                                  |
| Preenchimento automático         |                                   |                                                                      |         |                                  |
| [Em branco] 🖌 🗹 Alt              | erar 🗊 Remover 🕇 Adiciona         | r                                                                    |         |                                  |
| Descrição                        |                                   |                                                                      |         |                                  |
| Tornar sem efeito, nomea         | ção, servidor comissionado        |                                                                      |         |                                  |
| (preencher com o resumo do assu  | nto do documento devendo ser como | osto por palavras-chave no singular, gênero masculino e substantivo) | Cont    | fortir os sampos com os dados da |
| Publicado no D O F               |                                   |                                                                      | Nor     | enros campos com os dados da     |
| Tipo:                            |                                   |                                                                      | rotif   |                                  |
| nomeação                         | ~                                 |                                                                      | reun    |                                  |
| Ato Número:                      |                                   | Data de publicação                                                   | Página: |                                  |
| 151                              |                                   | 27/05/2020                                                           | 12      |                                  |
| CPF:                             | Nome:                             |                                                                      |         | RG:                              |
| 04004824109                      | SAMIRYS FERN                      | ANDEZ DOS SANTOS                                                     |         | 19564007-SSPMT                   |
| Nível:                           | Cargo:                            |                                                                      |         | Complemento do Cargo:            |
| DGA-8                            | GERENTE                           |                                                                      |         | DE GESTÃO ARQUIVÍSTICA           |
|                                  |                                   |                                                                      |         | Ativar o Windows                 |
| <u>O</u> K <u>V</u> er Documento | Ver <u>I</u> mpressão             |                                                                      |         | Acesse Configurações para ativ   |
|                                  |                                   |                                                                      |         | Estado de<br>Planejamento        |

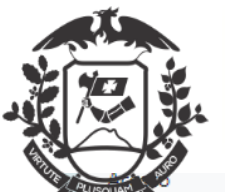

| CASACIVIL82282                                  |                                          | Darcy Ribeiro                                                                          | 🗆 Substituto 🗆 Personalizar                                                                                                    |
|-------------------------------------------------|------------------------------------------|----------------------------------------------------------------------------------------|----------------------------------------------------------------------------------------------------|
| Destinatário                                    |                                          | S https://www.sigadoc.apmt.mt.gov.br/sigaex/app/expediente/doc/pr                      | rever - Googl — 🗆 🗙                                                                                                    |
| Órgão Integrado                                 | <b>*</b>                                 | sigadoc.apmt.mt.gov.br/sigaex/app/expediente/doc/prev                                  | ver Q                                                                                                    |
| Preenchimento automático<br>[Em branco] 🗸 🕼 Alt | ierar 🗐 Remover 🕇 Adicionar              |                                                                                        |                                                                                                    |
| Descrição                                       |                                          | GOVERNO DO ESTADO DE MATO GRO                                                          | sso                                                                                                    |
| Tornar sem efeito, nomea                        | ção, servidor comissionado               | CASA CIVIL                                                                             |                                                                                                    |
|                                                 |                                          | ATO Nº TMP-1188                                                                        |                                                                                                    |
| preencher com o resumo do assu                  | nto ao aocumento aevenao ser composto    | or paia                                                                                |                                                                                                    |
| Tipo:                                           |                                          | O GOVERNADOR DO ESTADO DE MATO GROSSO                                                  | D, no uso de suas atribuições legais,                                                                                                    |
| nomeação                                        | ~                                        | 19564007-SSPMT do cargo em comissão de Direção Geral e Assessor                        | ramento DGA-8, de GERENTE DE                                                                                                    |
| Ato Número:                                     |                                          | GESTAO ARQUIVISTICA, publicado no D.O.E de 27/05/2020, a pag<br>PLANEJAMENTO E GESTAO. | ina 12, da SEC DE ESTADO DE                                                                                                    |
| 151                                             |                                          | 27/0                                                                                   |                                                                                                    |
|                                                 |                                          | Palácio Paiaguás, em Cuiabá, 29 de maio de 2020                                        |                                                                                                    |
| CPF:                                            | Nome:                                    |                                                                                        | 1/7                                                                                                    |
| 04004824109                                     | SAMIRYS FERNAN                           | Darcy Ribeiro                                                                          | MI                                                                                                    |
| Nível:                                          | Cargo:                                   | GAB. DO SECRET-CHEFE DA CASA CI                                                        | VIL                                                                                                    |
| DGA-8                                           | GERENTE                                  |                                                                                        | Classif. documenta/ 023.11                                                                                                    |
| DGA-8                                           | GERENTE<br>Ver,mpressão<br>Se o<br>cliqu | ie em "Ver Documento".<br>documento estiver correto,<br>e "Ok".                        | Classif documental 023.11  Classif documental 023.11 Classif documental 023.11 Classif documenta |

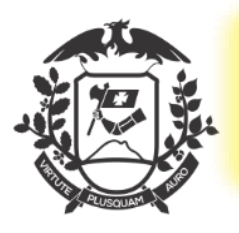

| SIGA DOC MENU - Documentos -                                                                                                    | Número de Documento                                                                                                    |
|----------------------------------------------------------------------------------------------------|----------------------------------------------------------------------------------------------------|
| Governo do Estado de Mato Grosso > CASA CIVIL                                                                                                    | Olá. 💄 Joaquim Aurélio Barreto Nabuco de Araújo 🖽 SAD 🛛 🚱 Sair                                                                                                    |
| TMP-1188<br>Geral - Em Elaboração, Pendente de Assinatura<br>Pefinir Marcador Pefinir Perfil V Duplicar Peditar O Excluir Perfil V Duplicar Perfil V Duplicar Per | Clique em<br>"Incluir Cossignatário"                                                                                                    |
| GOVERNO DO ESTADO DE MATO GROSSO<br>CASA CIVIL<br>ATO Nº TMP-1188                                                                                                    | Vias<br>Geral - Em Elaboração [SAD, CASACIVIL82284], Pendente de<br>Assinatura [SAD, CASACIVIL82284], Como Subscritor [CASACIVIL82282],<br>Revisar [CASACIVIL82282], |
| O GOVERNADOR DO ESTADO DE MATO GROSSO, no uso de suas atribuições legais, resolve tornar sem efeito o ato nº 151 de<br>SAMIRYS FERNANDEZ DOS SANTOS, RG nº 19564007-SSPMT do cargo em comissão de Direção Geral e Assessoramento DGA-8, de GERENTE<br>ARQUIVÍSTICA, publicado no D.O.E de 27/05/2020, à página 12, da SEC DE ESTADO DE PLANEJAMENTO E GESTAO .<br>Palácio Paiaguás, em Cuiabá, 29 de maio de 2020<br>Darcy Ribeiro<br>SEC CHEFE CASA CIVIL<br>GAB. DO SECRET-CHEFE DA CASA CIVIL<br>Ciassif documentai                                                                                                    | e nomeação de<br>E DE GESTÃO Documentos Relacionados  Documentos Relacionados  TMP-1188                                                                              |

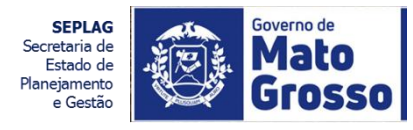

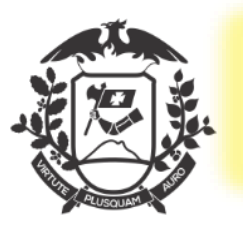

| SIGA 😳 MENU - Documentos -                                               | Número de Documento Buscar                                         |
|--------------------------------------------------------------------------|--------------------------------------------------------------------|
| Governo do Estado de Mato Grosso > CASA CIVIL                            | Olá, 🚢 Joaquim Aurélio Barreto Nabuco de Araújo 🏨 SAD 🛛 🚱 Sai      |
| Inclusão de Cossignatário- TMP-1188 - Geral                              |                                                                    |
| Cossignatário<br>GOV82286 Juscelino Kubitschek de Oliveira<br>Ok Cancela | Função; Lotação; Localidade<br>GOVERNADOR DO ESTADO DE MATO GROSSO |

Selecionar o Governador do Estado como Cossignatário e clicar em "Ok"

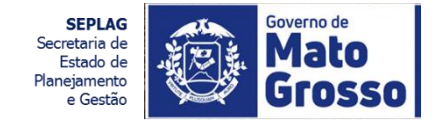

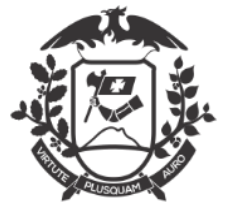

| SIGA <sup>00C</sup> WENU - Documentos -                                                                                                    | Número de Documento Buscar                                                                                                    |
|----------------------------------------------------------------------------------------------------|----------------------------------------------------------------------------------------------------|
| Governo do Estado de Mato Grosso > CASA CIVIL                                                                                                    | Olá, 💄 Joaquim Aurélio Barreto Nabuco de Araújo 🎚 SAD 🛛 🚱 Sair                                                                                                    |
| TMP-1188<br>Geral - Em Elaboração, Pendente de Assipatura<br>Pefinir Marcador Pefil ♥ Duplicar ♥ Editar ♥ Exteir ➡ Finajizar ♣) cluir Cossignatário ➡ Solicitar Assinatura                                                                                                    | ⊛ Ver <u>M</u> ais                                                                                                    |
| GOVERNO DO ESTADO DE MATO GROSSO<br>CASA CIVIL<br>ATO Nº TMP-1188                                                                                                    | Vias  Geral - Em Elaboração [SAD, CASACIVIL82284], Pendente de  Assinatura [SAD, CASACIVIL82284], Como Subscritor [CASACIVIL82282], Revisar [CASACIVIL82282], Revisar [GOV82286], |
| O GOVERNADOR DO ESTADO DE MATO GROSSO, no uso de suas atribuições legais, resolve tornar sem efeito o ato nº 151 de nomeação de<br>SAMIRYS FERNANDEZ DOS SANTOS, RG nº 19564007-SSPMT do cargo em comissão de Direção Geral e Assessoramento DGA-8, de GERENTE DE GESTÃO<br>ARQUIVÍSTICA, publicado no D.O.E de 27/05/2020, à página 12, da SEC DE ESTADO DE PLANEJAMENTO E GESTAO .<br>Palácio Paiaguás, em Cuiabá, 29 de maio de 2020<br>Darcy Ribeiro<br>SEC CHEFE CASA CIVIL<br>GAB. DO SECRET-CHEFE DA CASA CIVIL | Documentos Relacionados     •       SEPLAG-PRO29-V01       TMP-1188                                                                                                    |
| Juscelino Kubitschek de Oliveira<br>GOVERNADOR DO ESTADO DE MATO GROSSO<br>GAB. DO GOVERNADOR<br>Classif. documental 023.11                                                                                                    | Documento Intendi Praduzia Windows<br>Acesse Configurações para ativar o Windows.<br>Suporte: Documento Eletrônico<br>Secretaria de                                               |

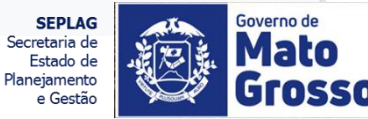

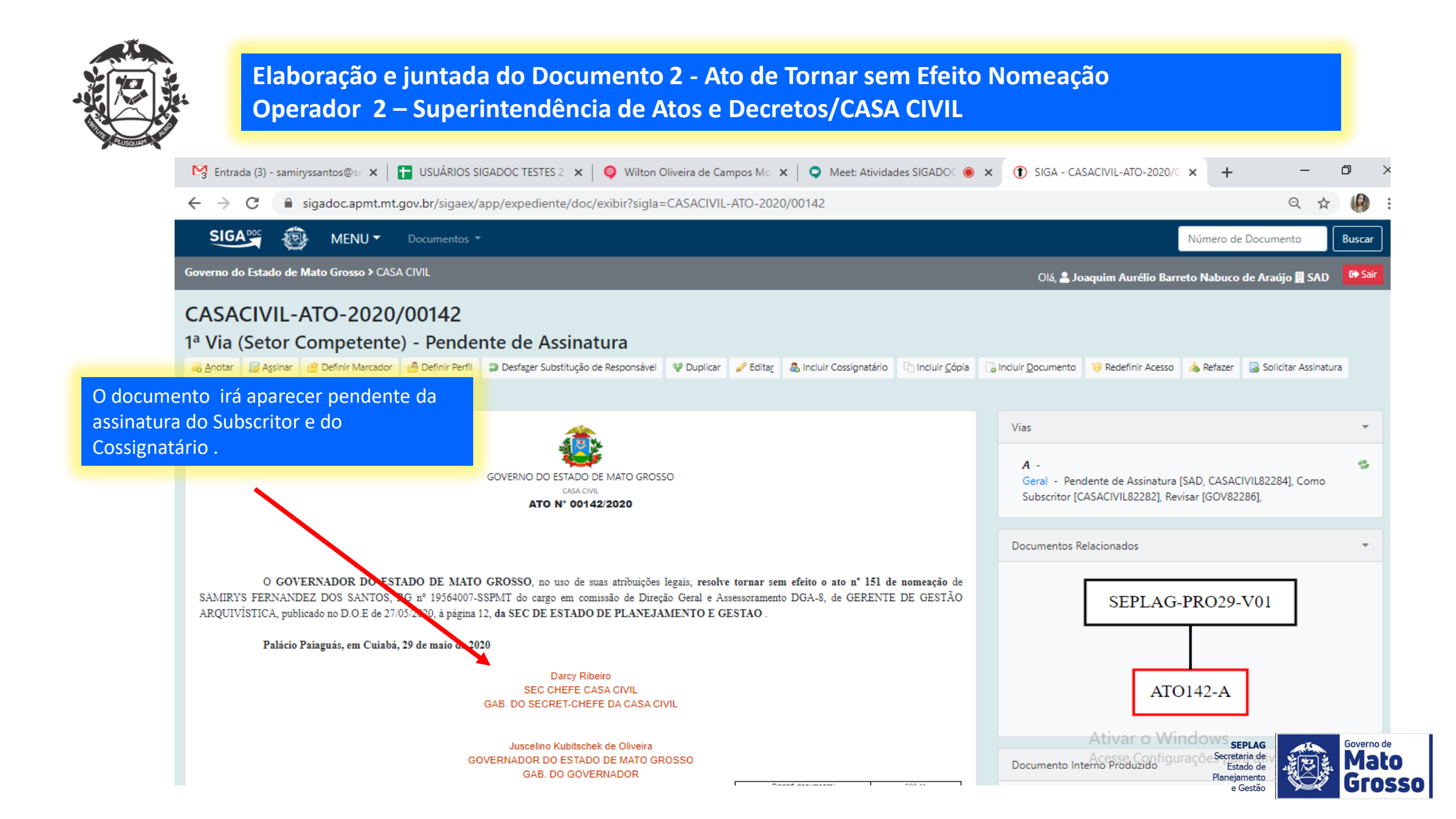

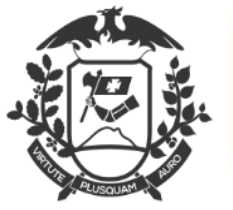

## Documento 2 - Ato de Tornar sem Efeito Nomeação Operador 3 – Recebendo e assinando expediente como subscritor/ Secretário- Chefe CASA CIVIL

|                                                      |               | ENU -                         |            |           |               |                   |                           |                                   |                                      | Número de Documento                  | Bus |
|------------------------------------------------------|---------------|-------------------------------|------------|-----------|---------------|-------------------|---------------------------|-----------------------------------|--------------------------------------|--------------------------------------|-----|
| Governo do Estado                                    | de Mato Gr    | osso > CASA CIVIL             |            |           |               |                   |                           |                                   |                                      | Olá, 🚢 Darcy Ribeiro 🛄 GSCCC         | c 💽 |
| Último acesso en                                     | n 29/05/20 às | : 18:12:37 no endereço 187.12 | 23.0.49.   |           |               |                   |                           |                                   |                                      |                                      |     |
| Expedientes                                          |               |                               |            |           |               |                   |                           |                                   |                                      |                                      |     |
| <b>Situação</b><br>Como Subscritor<br>Aguardando Anc | lamento       |                               |            | Atende    | nte<br>1<br>2 | Lotação<br>0<br>2 |                           |                                   |                                      |                                      |     |
| Processos Admin                                      | istrativos    |                               |            | Atende    | nte           | Lotação           | Selecionar                | documen                           | ito que irá aparecer                 |                                      |     |
|                                                      |               |                               |            |           | Pesquisar     | Criar Documento   | como Exper<br>Subscritor" | diente na<br>nas duas             | i situação "Como<br>s telas          |                                      |     |
|                                                      | MENU          | J ▼ Documentos ▼              |            |           |               |                   |                           |                                   |                                      | Número de Documento                  | Bu  |
| no do Estado de N                                    | lato Grosso   | > CASA CIVIL                  |            |           |               |                   |                           |                                   |                                      | Olá, 💄 Darcy Ribeiro 👖 GSCCC         | : [ |
| cumentos                                             | Enco          | ntrados                       |            |           |               |                   |                           |                                   |                                      |                                      |     |
|                                                      | Document      | 0                             | Situação   |           |               |                   |                           |                                   |                                      |                                      |     |
|                                                      |               | Subscritor                    |            | Atendente |               |                   |                           |                                   |                                      |                                      |     |
| ero                                                  | Dettal        | Lotação Pessoa                | Data       | Lotação P | essoa         | Situação          | Тіро                      | Modelo                            | Descrição                            |                                      |     |
| CASACIVIL-ATO-<br>2020/00142                         | 29/05/20      | GSCCC CASACIVIL82282          | 29/05/2020 | С         | ASACIVIL82282 | Como Subscritor   | ATO<br>GOVERNAMENTAL      | Pessoal:<br>Quadros,<br>Tabelas e | Tornar sem efeito, nomeação, servido | or comissionado                      |     |
|                                                      |               |                               |            |           |               |                   |                           | Políticas de                      |                                      | SEPLAG<br>Secretaria de<br>Estado de | at  |

e Gestão

50

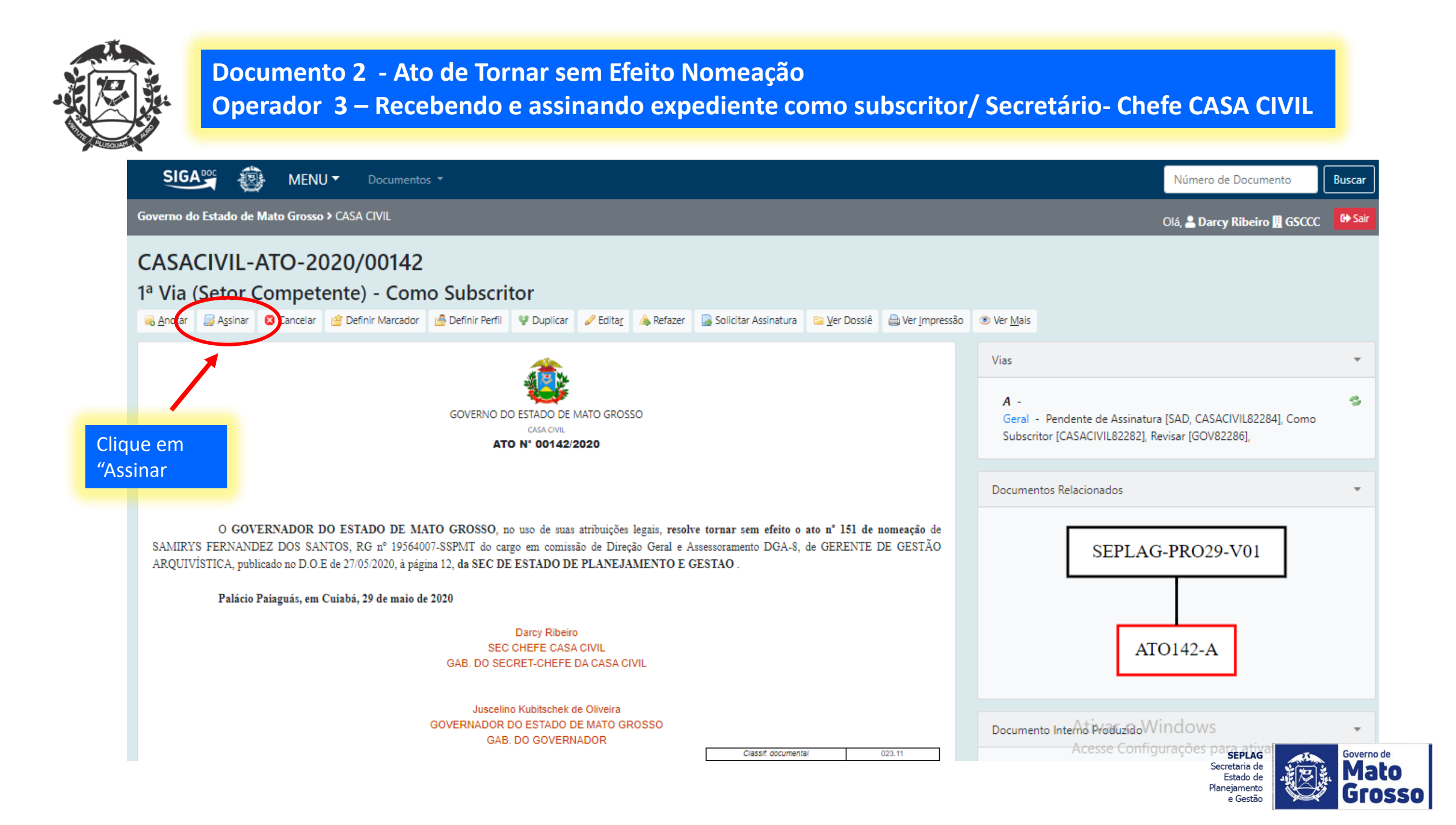

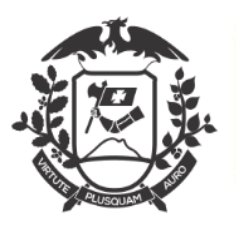

#### Documento 2 - Ato de Tornar sem Efeito Nomeação Operador 3 – Recebendo e assinando expediente como subscritor/ Secretário- Chefe CASA CIVIL

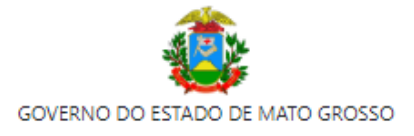

CASA CIVIL

#### ATO Nº 00142/2020

O GOVERNADOR DO ESTADO DE MATO GROSSO, no uso de suas atribuições legais, resolve tornar sem efeito o ato nº 151 de nomeação de SAMIRYS FERNANDEZ DOS SANTOS, RG nº 19564007-SSPMT do cargo em comissão de Direção Geral e Assessoramento DGA-8, de GERENTE DE GESTÃO ARQUIVÍSTICA, publicado no D.O.E de 27/05/2020, à página 12, da SEC DE ESTADO DE PLANEJAMENTO E GESTÃO .

Palácio Paiaguás, em Cuiabá, 29 de maio de 2020

Darcy Ribeiro SEC CHEFE CASA CIVIL GAB. DO SECRET-CHEFE DA CASA CIVIL

Juscelino Kubitschek de Oliveira GOVERNADOR DO ESTADO DE MATO GROSSO GAB. DO GOVERNADOR

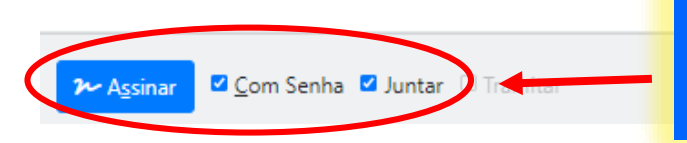

Para "Assinar" selecione "Com Senha" e deixar o "Juntar" marcado. Depois é só clicar em "Assinar" dissitive area VVIndow

Acesse Configurações para ativar o Windows.

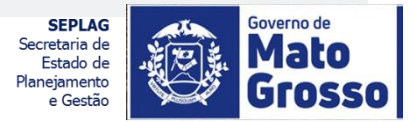

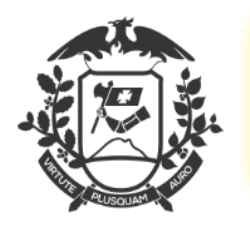

## Documento 2 - Ato de Tornar sem Efeito Nomeação

**Operador 3 – Recebendo e assinando expediente como subscritor/ Secretário- Chefe CASA CIVIL** 

| Image: Image: |                                                                                                    |                                                                                                    |
|----------------------------------------------------------------------------------------------------|----------------------------------------------------------------------------------------------------|----------------------------------------------------------------------------------------------------|
| Confirme os dados do documento abaixo:<br>Documento interno Produzido: CASACIVIL-ATO-2020/00142<br>Data: 2005/00<br>Classificação: CASACIVIL-ATO-2020/00142<br>Data: 2005/00<br>Classificação: CASACIVIL-ATO-2020/00142<br>Detro; Ribeiro<br>Para:<br>Matricula<br>CASACIVIL82282 (modifique caso necessário)<br>Senita<br>                                                                                                    | SIGA SIGA MENU - Documentos -                                                                                                    | Número de Documento Buscar                                                                                |
| Confirme os dados do documento abaixo:<br>Descritação CASACIVIL-ATO-2020/00142<br>Descritação CASACIVIL-ATO-2020/00142<br>Descritação CASACIVIL-ATO-2020/00142<br>Descritação CASACIVIL-ATO-2020/00142<br>Descritação CASACIVIL-ATO-2020/00142<br>Descritação CASACIVIL-ATO-2020/0142<br>Descritação CASACIVIL-2020<br>Para:<br>Matricula<br>CASACIVIL22282 (modifique caso necessário)<br>Senha<br>                                                                                                    | Governo do Estado de Mato Grosso > CASA CIVIL                                                                                                    | Olá, 🚢 Darcy Ribeiro 🖪 GSCCC 🛛 🔂 Sair                                                                     |
| Decumento Interno Produzida: CASACIVIL-ATO-2020/00142<br>Data: 29/05/20<br>Classificação: 0211 - NOMEAÇÃO, READAMISSÃO, READAPTAÇÃO, RECONDUÇÃO, REINTEGRAÇÃO, REVERSÃO<br>Decumento Interno Produzido: comissionado<br>De Dary Ribeiro<br>Para:                                                                                                    | Confirme os dados do documento abaixo:                                                                                                    |                                                                                                    |
| Des Darcy Ribeiro<br>Para:                                                                                                    | Documento Interno Produzido: CASACIVIL-ATO-2020/00142<br>Data: 29/05/20<br>Classificação: 023.11 - NOMEAÇÃO, READMISSÃO, READAPTAÇÃO, RECONDUÇÃO, REINTEGRAÇÃO, REVERSÃO                                                                                                    |                                                                                                    |
| Matricula<br>CASACIVIL82282 (modifique caso necessário)<br>Senha<br>Cancelar OK Ao abrir esta tela de<br>identificação, o operador<br>deverá colocar matrícula e<br>senha e clicar em Ok.<br>O GOVERNADOR DO ESTADO DE MATO GROSSO, no uso de suas atribuições legais, resolve tornar sem efeito o ato nº 151 de nomeação de SAMIRYS FERNANDEZ DOS SANTOS, RG nº 19564007-SSEMT do cargo em comissão de                                                                                                    | Descrição: Iornar sem efeito, nomeação, servidor comissionado De: Darcy Ribeiro Identificação × Para:                                                                                                    |                                                                                                    |
| O GOVERNADOR DO ESTADO DE MATO GROSSO, no uso de suas atribuições legais, resolve tornar sem efeito o ato nº 151 de nomeação de SAMIRYS FERNANDEZ DOS SANTOS, RG nº 19564007-SSPMT do cargo em comissão de                                                                                                    | Matrícula<br>CASACIVIL82282 (modifique caso necessário)                                                                                                    |                                                                                                    |
| O GOVERNADOR DO ESTADO DE MATO GROSSO, no uso de suas atribuições legais, resolve tornar sem efeito o ato nº 151 de nomeação de SAMIRYS FERNANDEZ DOS SANTOS, RG nº 19564007-SSPMT do cargo em comissão de                                                                                                    | Senha<br>Cancelar OK                                                                                                    | Ao abrir esta tela de<br>identificação, o operador<br>deverá colocar matrícula e<br>senha e clicar em Ok. |
| Direção Geral e Assessoramento DGA-8, de GERENTE DE GESTAO ARQUIVISTICA, publicado no D.O.E de 27/05/2020, à página 12, da SEC DE ESTADO DE PLANEJAMENTO E GESTAO .                                                                                                    | O GOVERNADOR DO ESTADO DE MATO GROSSO, no uso de suas atribuições legais, resolve tornar sem efeito o ato nº 151 de nomeação de SAMIRYS FERNANDEZ DO Direção Geral e Assessoramento DGA-8, de GERENTE DE GESTÃO ARQUIVÍSTICA, publicado no D.O.E de 27/05/2020, à página 12, da SEC DE ESTADO DE PLANEJAMENTO E GESTA | OS SANTOS, RG nº 19564007-SSPMT do cargo em comissão de<br>O .                                            |

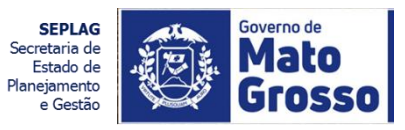

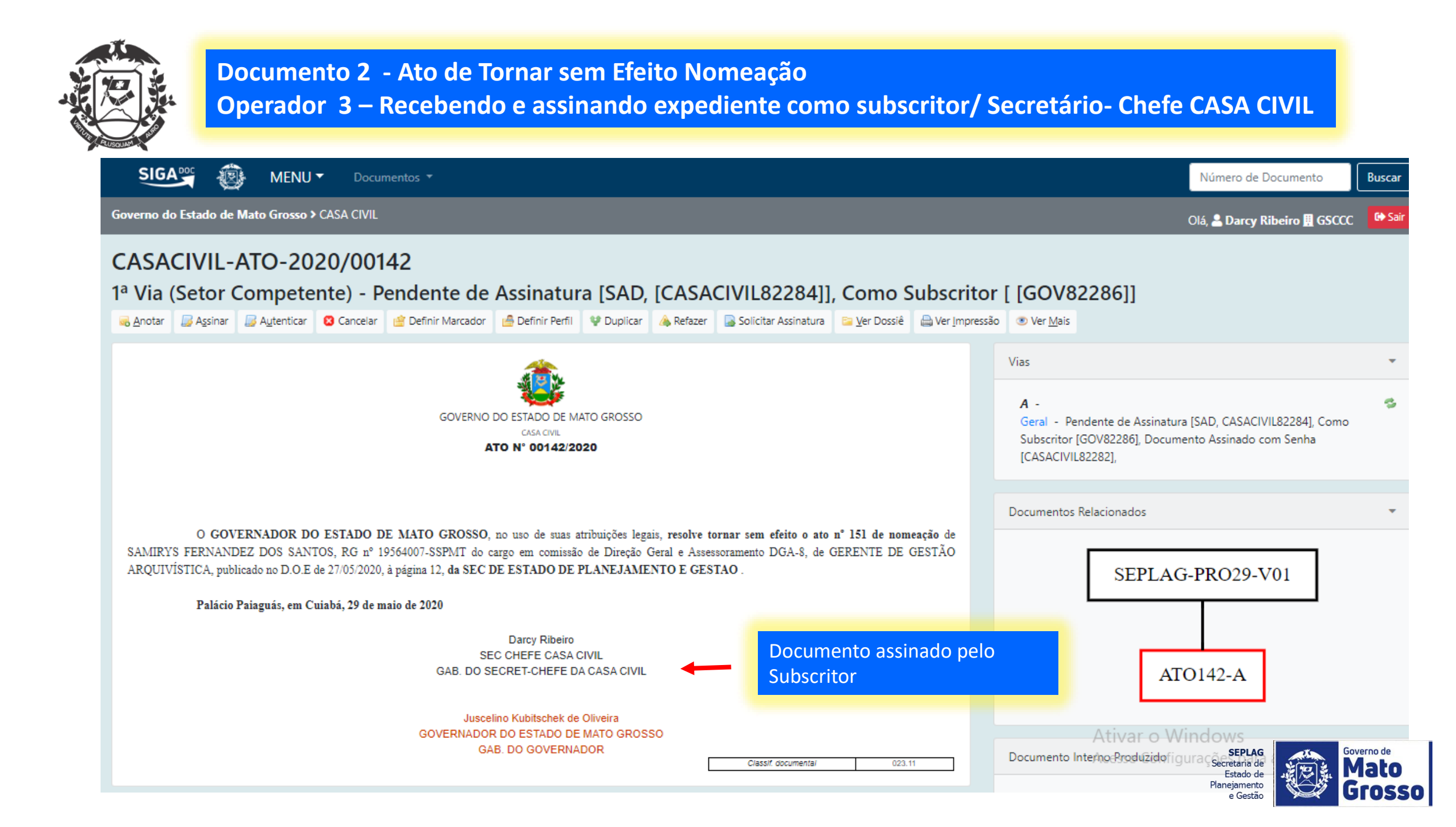

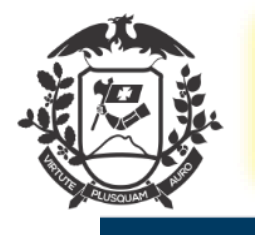

## Documento 2 - Ato de Tornar sem Efeito Nomeação Operador 4 – Recebendo e assinando expediente como subscritor/ Governador - GOVERNADORIA

| SIGA 🖉                                                                    | 🖗 MENI          | J <del>-</del>                |            |          |               |                        |                      |                                   | Número de Documento                                                                      | Buscar   |
|---------------------------------------------------------------------------|-----------------|-------------------------------|------------|----------|---------------|------------------------|----------------------|-----------------------------------|------------------------------------------------------------------------------------------|----------|
| Governo do Estado de                                                      | Mato Grosso     | > Governadoria                |            |          |               |                        |                      |                                   | Olá, 🚢 Juscelino Kubitschek de Oliveira 🗒 GABGO                                          | v 🕞 Sair |
| Último acesso em 29                                                       | /05/20 às 18:2  | 14:50 no endereço 187.123.0.4 | 49.        |          |               |                        |                      |                                   |                                                                                          |          |
| Expedientes                                                               |                 |                               |            |          |               |                        |                      |                                   |                                                                                          |          |
| <b>Situação</b><br>Como Subscritor<br>Caixa de Entrada (Dig<br>A devolver | gital)          |                               |            | Atendent | e<br>1 •<br>0 | Lotação<br>0<br>1<br>1 | >                    | Selecio<br>como<br>Subscr         | onar documento que irá aparecer<br>Expediente na situação "Como<br>ritor" nas duas telas |          |
| SIGA 🛒 👸                                                                  | MENU            | ▼ Documentos ▼                |            |          |               |                        |                      |                                   | Número de Documento                                                                      | Buscar   |
| Governo do Estado de M                                                    | lato Grosso 3   | GOVERNADORIA                  |            |          |               |                        |                      |                                   | Olá, 🚨 Juscelino Kubitschek de Oliveira 🖽 GABGO                                          | V 🕞 Sair |
| Documentos                                                                | Encor           | ntrados                       |            |          |               |                        |                      |                                   |                                                                                          |          |
|                                                                           | Document        | 0                             | Situação   |          |               |                        |                      |                                   |                                                                                          |          |
|                                                                           |                 | Subscritor                    |            | Atendent | e             |                        |                      |                                   |                                                                                          |          |
| Número                                                                    | Data:           | Lotação Pessoa                | Data       | Lotação  | Pessoa        | Situação               | Тіро                 | Modelo                            | Descrição                                                                                |          |
| CASACIVIL-ATO<br>2020/0014                                                | - 29/05/20<br>2 | GSCCC CASACIVIL82282          | 29/05/2020 |          | GOV82286      | i Como Subscritor      | ATO<br>GOVERNAMENTAL | Pessoal:<br>Quadros,<br>Tabelas e | Tornar sem efeito, nomeação, servidor comissionado                                       |          |

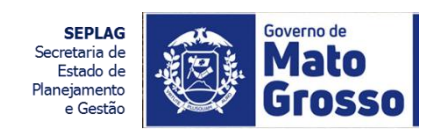

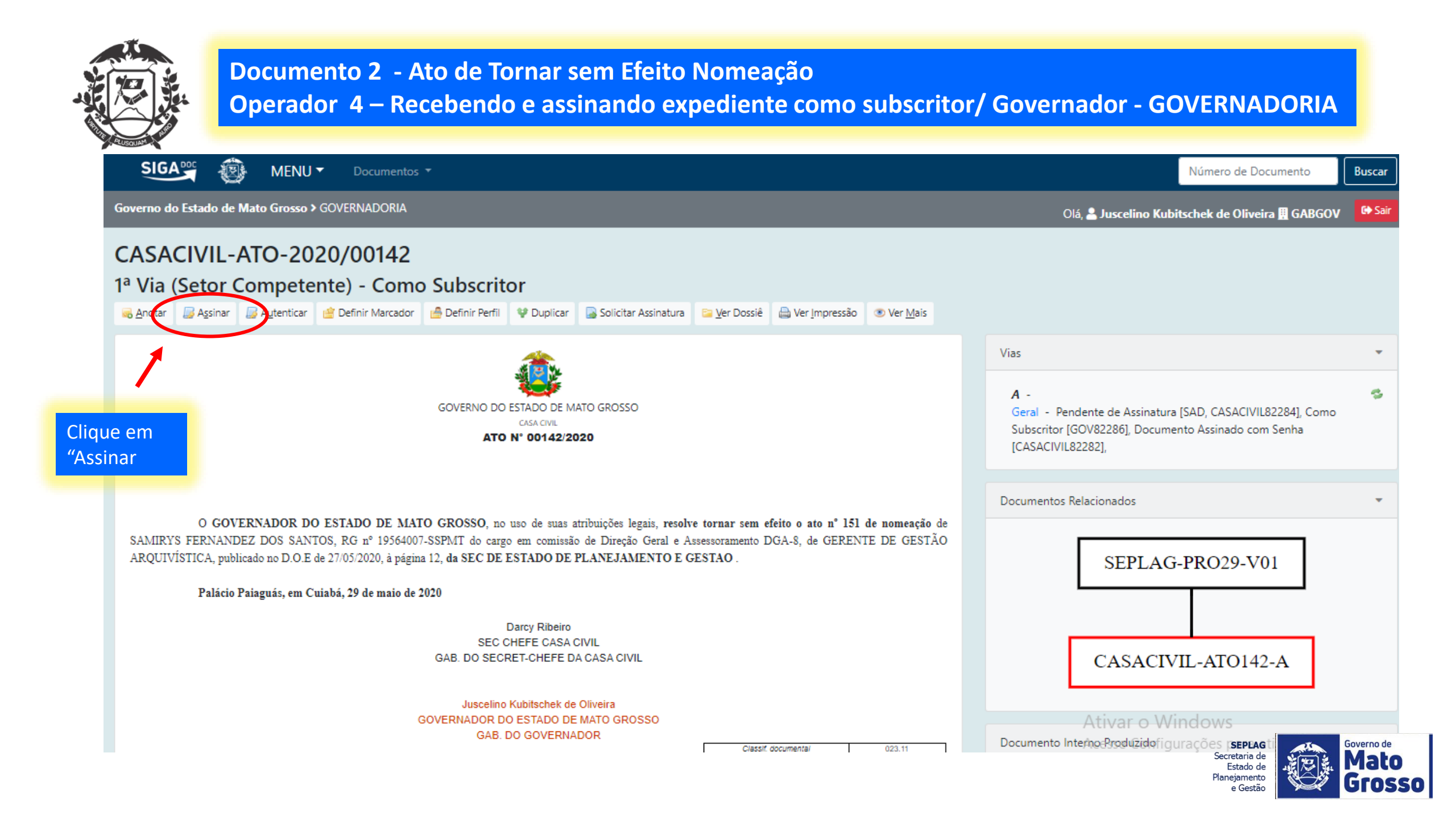

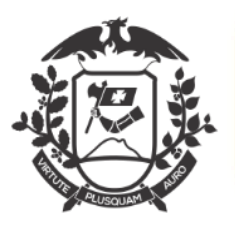

#### Documento 2 - Ato de Tornar sem Efeito Nomeação Operador 4 – Recebendo e assinando expediente como subscritor/ Governador - GOVERNADORIA

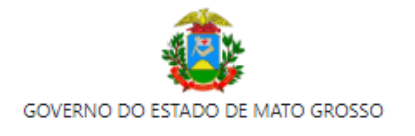

CASA CIVIL

#### ATO Nº 00142/2020

O GOVERNADOR DO ESTADO DE MATO GROSSO, no uso de suas atribuições legais, resolve tornar sem efeito o ato nº 151 de nomeação de SAMIRYS FERNANDEZ DOS SANTOS, RG nº 19564007-SSPMT do cargo em comissão de Direção Geral e Assessoramento DGA-8, de GERENTE DE GESTÃO ARQUIVÍSTICA, publicado no D.O.E de 27/05/2020, à página 12, da SEC DE ESTADO DE PLANEJAMENTO E GESTAO .

Palácio Paiaguás, em Cuiabá, 29 de maio de 2020

Darcy Ribeiro SEC CHEFE CASA CIVIL GAB. DO SECRET-CHEFE DA CASA CIVIL

Juscelino Kubitschek de Oliveira GOVERNADOR DO ESTADO DE MATO GROSSO GAB. DO GOVERNADOR

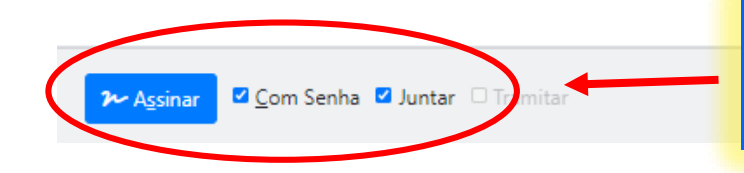

Para "Assinar" selecione "Com Senha" e deixar o "Juntar" marcado. Depois , é só clicar em "Assinar" Classif. documental

023.11

Ativar o Windows Acesse Configurações para ativar o Windows.

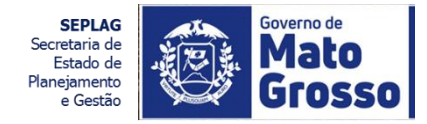

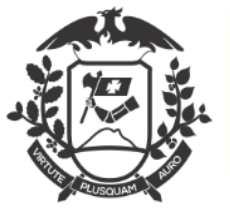

#### Documento 2 - Ato de Tornar sem Efeito Nomeação Operador 4 – Recebendo e assinando expediente como subscritor/ Governador - GOVERNADORIA

SIGA MENU -Número de Documento Governo do Estado de Mato Grosso > GOVERNADORIA Olá, 🚨 Juscelino Kubitschek de Oliveira 🗒 GABGOV Confirme os dados do documento abaixo: Documento Interno Produzido: CASACIVIL-ATO-2020/00142 Data: 29/05/20 Classificação: 023.11 - NOMEAÇÃO, READMISSÃO, READAPTAÇÃO, RECONDUÇÃO, REINTEGRAÇÃO, REVERSÃO Descrição: Tornar sem efeito, nomeação, servidor comissionado Identificação De: Darcy Ribeiro × Para: Matrícula GOV82286 (modifique caso necessário) Senha Ao abrir esta tela de ..... identificação, o operador deverá colocar matrícula e senha e clicar em Ok.

O GOVERNADOR DO ESTADO DE MATO GROSSO, no uso de suas atribuições legais, resolve tornar sem efeito o ato nº 151 de nomeação de SAMIRYS FERNANDEZ DOS SANTOS, RG nº 19564007-SSPMT do cargo em comissão de Direção Geral e Assessoramento DGA-8, de GERENTE DE GESTÃO ARQUIVÍSTICA, publicado no D.O.E de 27/05/2020, à página 12, da SEC DE ESTADO DE PLANEJAMENTO E GESTÃO .

Palácio Paiaguás, em Cuiabá, 29 de maio de 2020

Ativar o Windows

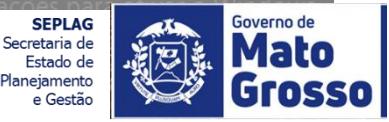

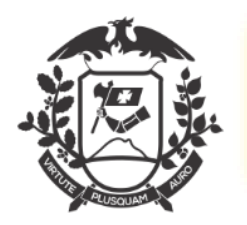

#### PROCESSO ADMINISTRATIVO – TORNAR SEM EFEITO Operador 4 – Tramitar para Superintendência de Atos e Decretos/Casa Civil

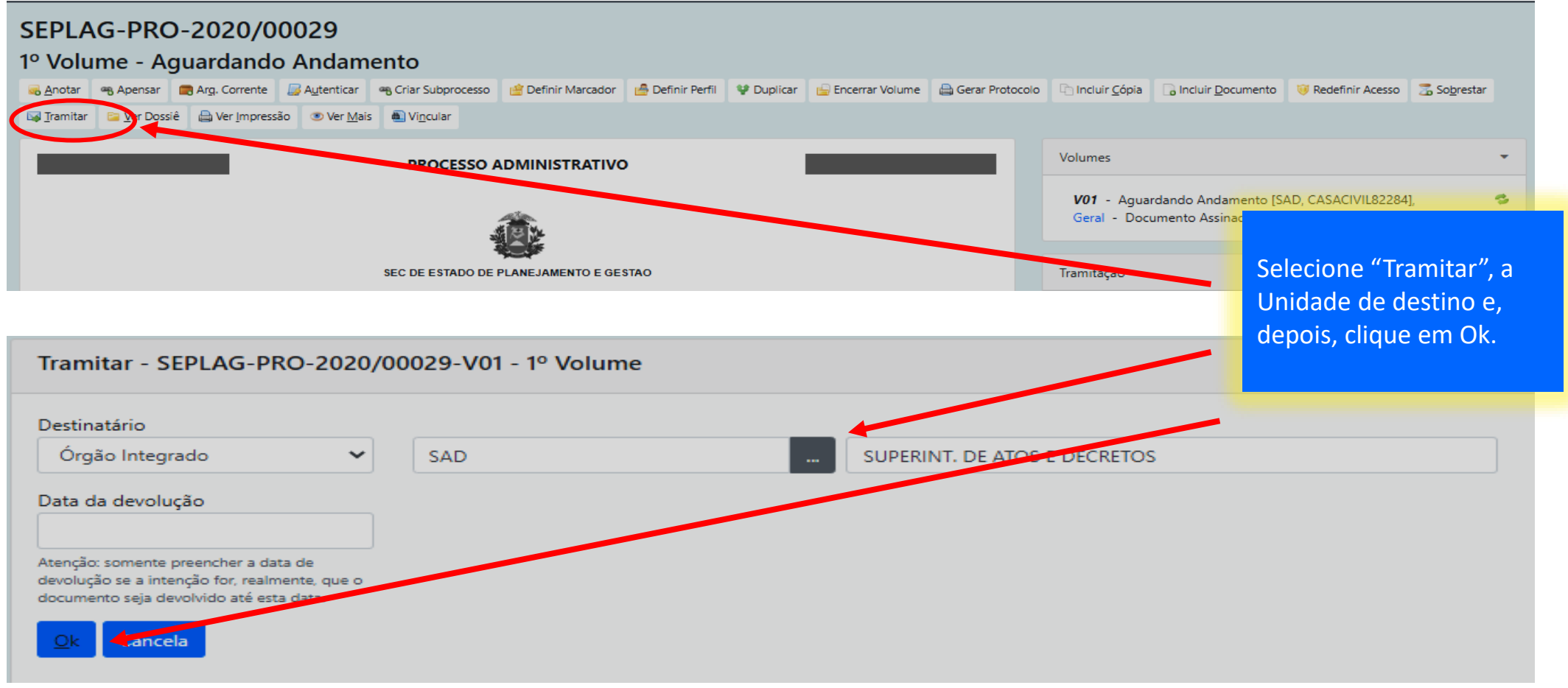

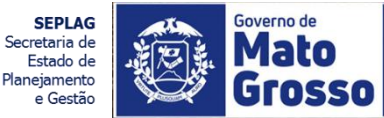

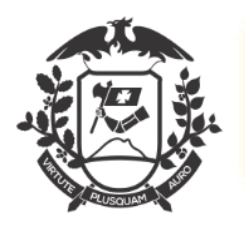

#### Documento 2 - Ato de Retificação Nomeação e Exoneração Operador 4 – Publicação do Ato no Diário Oficial/ Sup. de Atos e Decretos – CASA CIVIL

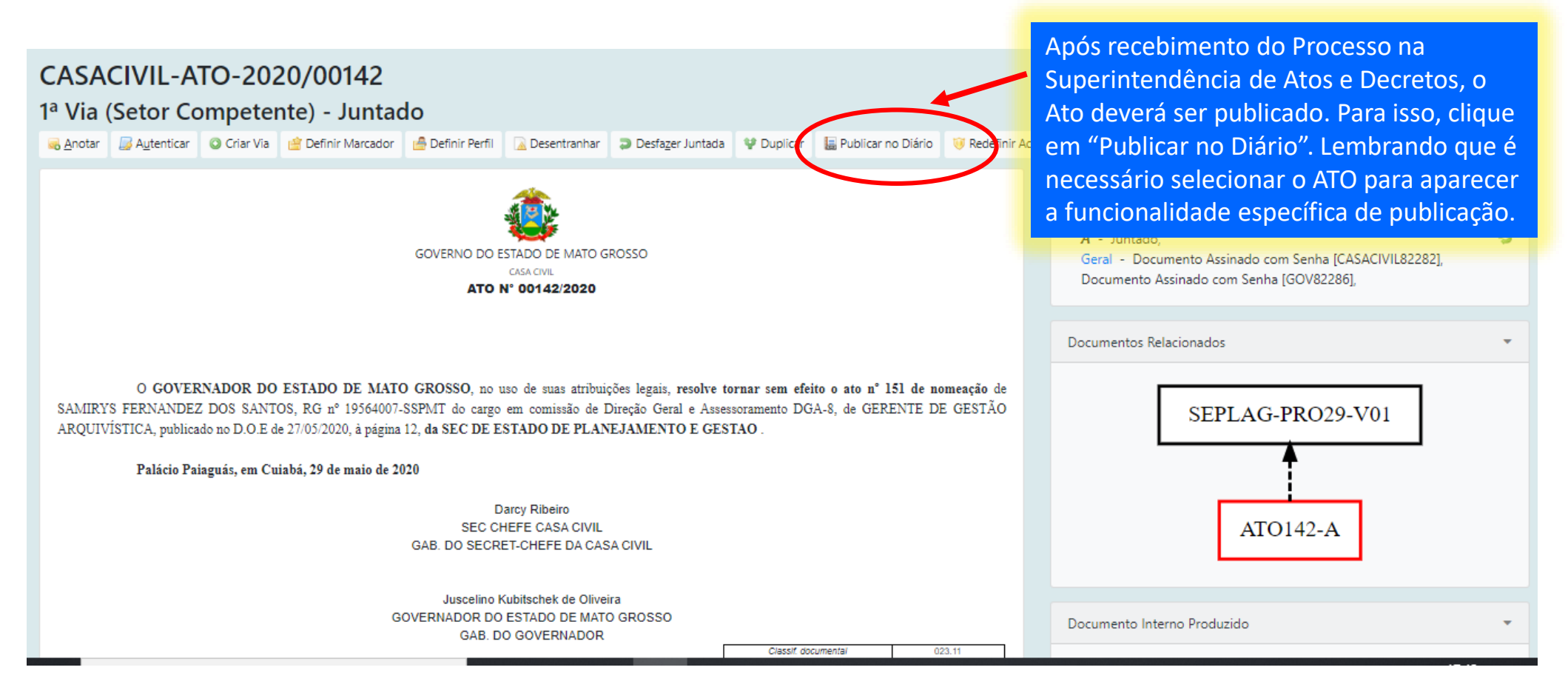

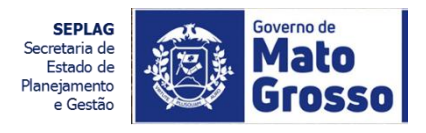

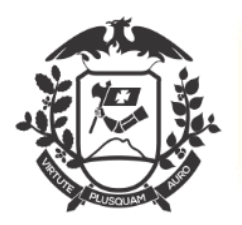

### Documento 2 - Ato de Retificação Nomeação e Exoneração Operador 4 – Publicação do Ato no Diário Oficial/ Sup. de Atos e Decretos – CASA CIVIL

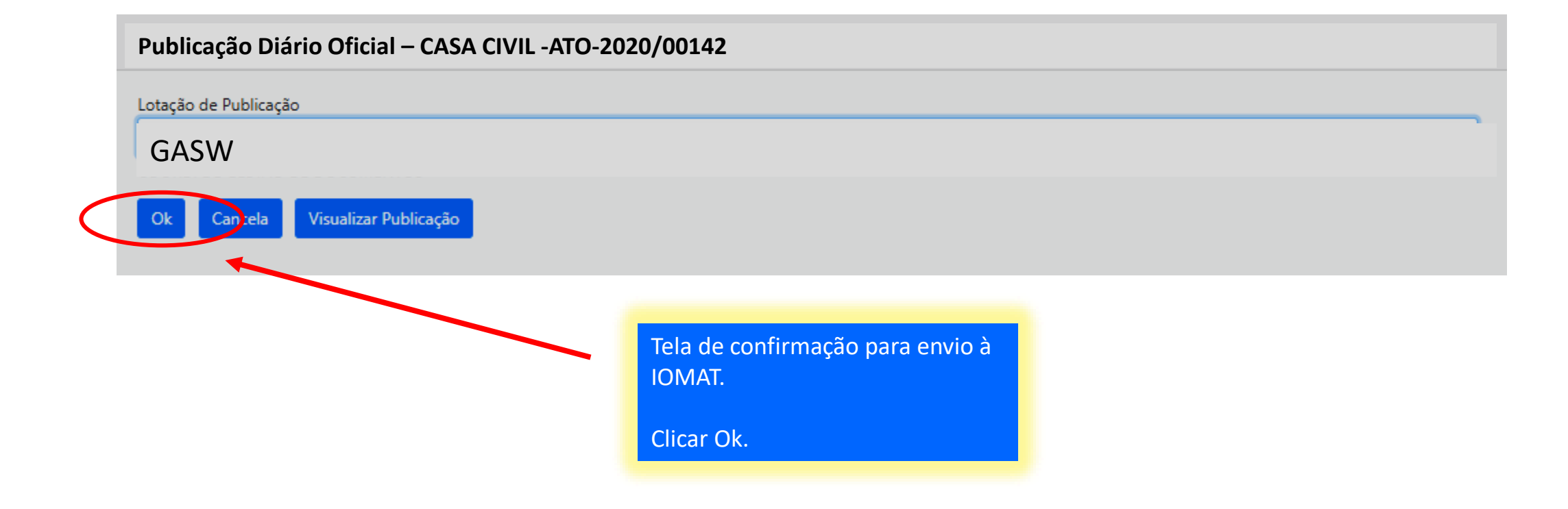

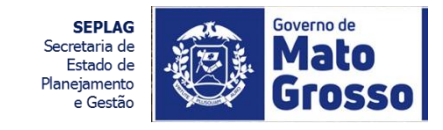

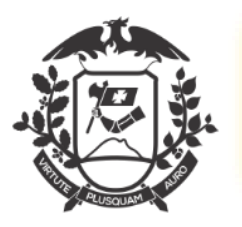

#### Documento 2 - Ato de Retificação Nomeação e Exoneração Operador 4 – Publicação do Ato no Diário Oficial/ Sup. de Atos e Decretos – CASA CIVIL

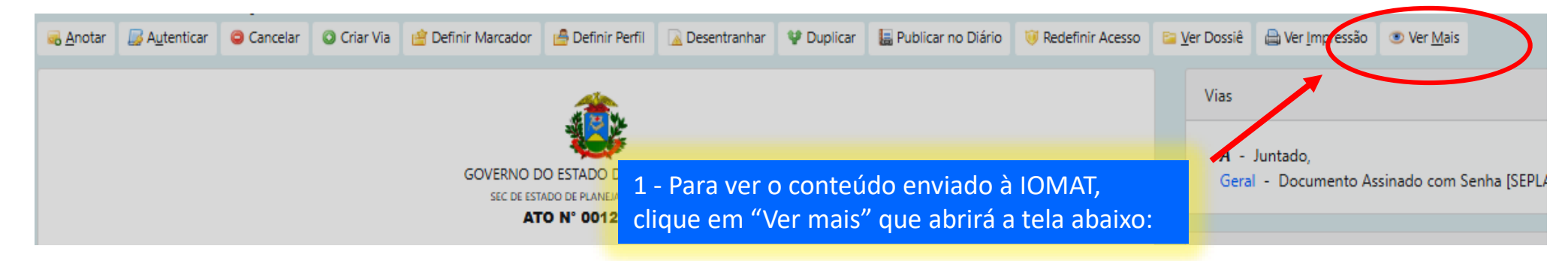

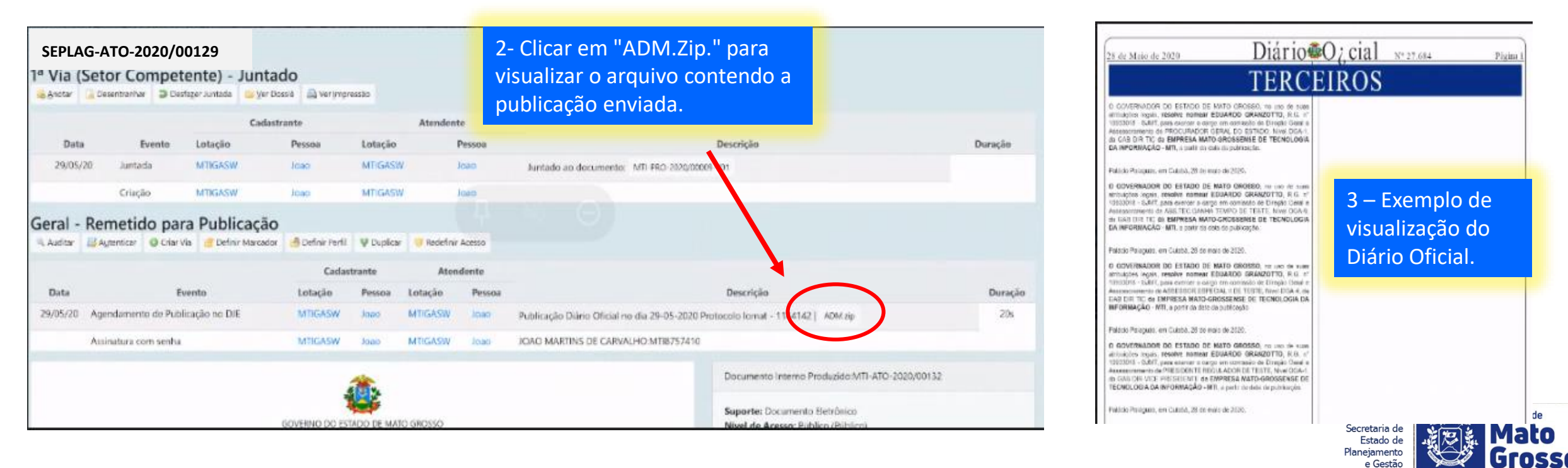

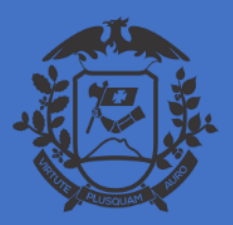

SECRETARIA DE ESTADO DE PLANEJAMENTO E GESTÃO SECRETARIA ADJUNTA DE PATRIMÔNIO E SERVIÇOS SUPERINTENDÊNCIA DE ARQUIVO PÚBLICO

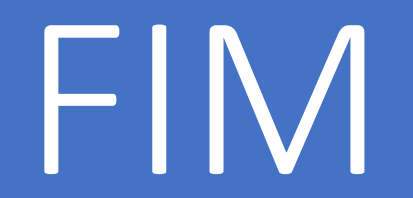

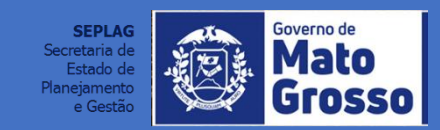